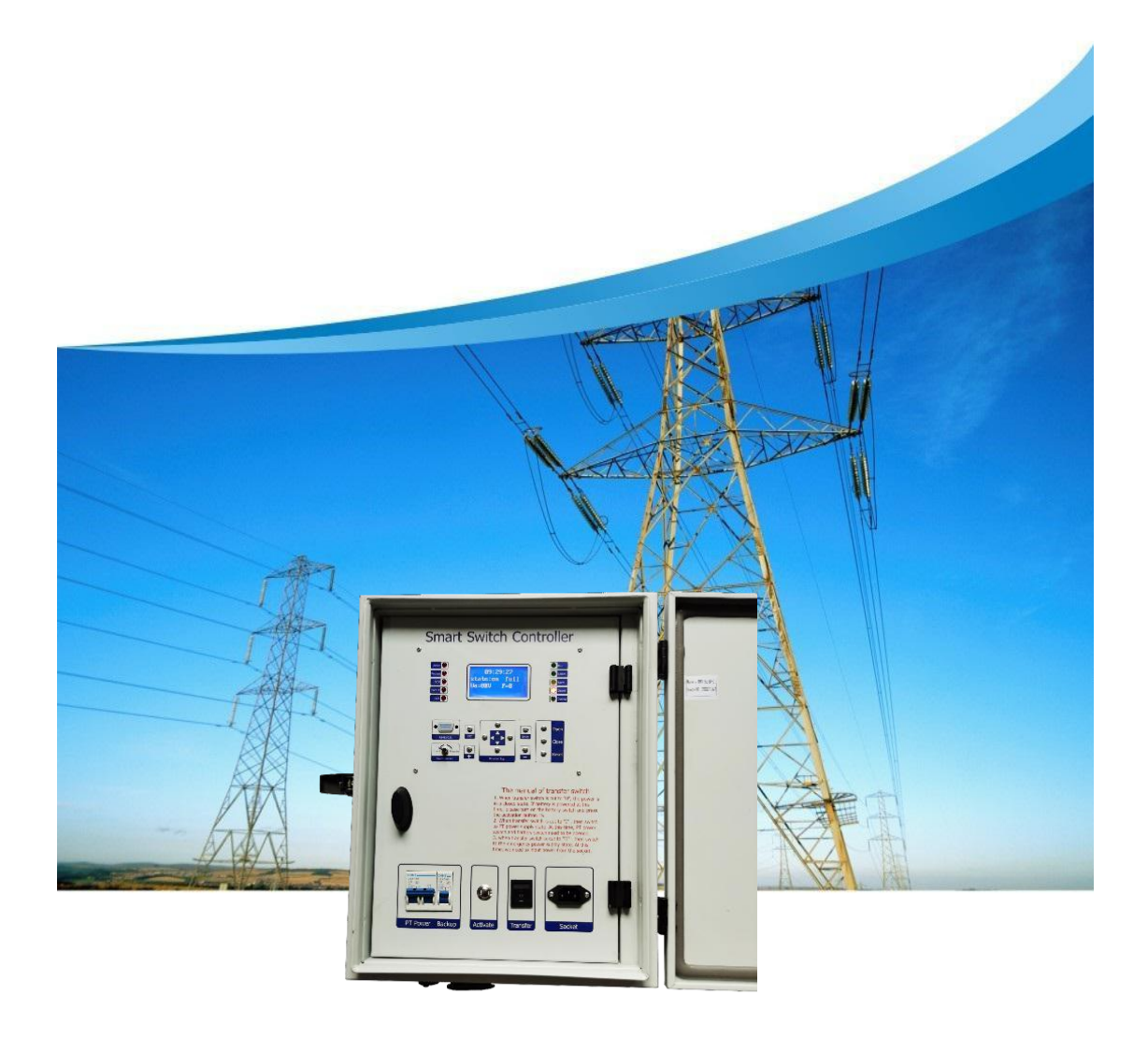

## F-FTU200 Series Operation Instruction

#### Foreword

#### Please read this chapter carefully before using this product!

This chapter introduces the safety precautions before using this product. Please make sure the content of this chapter is fully read and understood before installation and usage. Our company will not undertake any responsibilities for any damage or injury caused by improper operations because of ignoring relevant warning in this operation instruction.

Before operating this device, relevant professional personnel shall read this instruction carefully and well understand the content.

Operation instructions and warnings:

The following standard definitions will be adopted in this operation instruction.

**Danger!** Ignoring of safety precautions may cause personal death, serious personal injury or serious equipment damage.

**Warning!** Ignoring of safety precautions may cause personal death, serious personal injury or serious equipment damage.

**Caution!** Ignoring of safety precautions may cause a slight personal injury or equipment damage, especially the damage of device or the equipment protected by the device.

#### • Danger!

When the primary system is live working, secondary open circuit for the current transformer connected to the device is absolutely forbidden, and the open of this circuit may cause extremely dangerous high voltage.

#### • Warning!

Some parts of the device may have high voltage when the electrical device is running. Improper operation may cause serious personal injury or equipment damage.

Only qualified professional personnel are allowed to operate the device or work nearby the device. The operators professional shall well understand the precautions, working flows and safety regulations mentioned in this instruction.

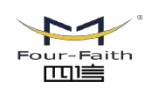

#### • Caution!

Grounding terminals of the device shall be firmly grounded.

The device is only permitted to run in atmospheric environment that specified in the technical specifications, and abnormal vibrations shall be avoided in its running environment.

When connect the AC voltage current circuit or power circuit, please make sure they conform to the rated parameters of the device.

When the output terminals of the device are connected to external circuit, please check carefully the voltage of external power to prevent overheating of the circuit.

Carefully check the cable connected to the device, preventing applying too much external force on it.

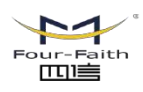

## Contents

| CHAPTER 1: OVERVIEW                    |
|----------------------------------------|
| 1.1 Description 5                      |
| <b>1.2 Protection 5</b>                |
| 1.3 Supervision5                       |
| 1.4 Control                            |
| 1.5 Features                           |
| 1.6 Monitoring Functions               |
| 1.7 Hardware                           |
| 1.8 Data Storage and Communication7    |
| CHAPTER 2: TECHNICAL PERFORMANCE INDEX |
| 2.1 Inputs and Outputs                 |
| 2.2 Unit Design                        |
| 2.3 Serial Interface11                 |
| 2.4 Data Storage11                     |
| 2.5 Mechanical Tests 11                |
| 2.6 Electrical Tests                   |
| 2.7 Climatic Tests                     |
| CHAPTER 3: PROTECTION FUNCTIONALITY    |
| 3.1 Function Description14             |
| 3.2 Constant Value Parameters          |
| CHAPTER 4: USER INTERFACE              |
| 4.1 LEDs                               |
| 4.2 Keypad 21                          |
| 4.3 LCD                                |
| 4.4 The Main Menu 23                   |
| 4.5 Submenu                            |

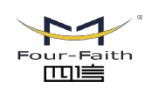

Email: business@four-faith.com Tel: +86-17750019379 Web: en.four-faith.net Add.:11th Floor, A-06 Area, No.370, Chengyi Street, Jimei, Xiamen, Fujian, China.

厦门四信智慧电力科技有限公司

Xiamen Four-Faith Smart Power Technology Co.,Ltd.

| 4.6 Entering the password interface                                                                                                    | 26                                                 |
|----------------------------------------------------------------------------------------------------|----------------------------------------------------|
| 4.7 Relay setting                                                                                                    | 26                                                 |
| 4.8 Save parameter                                                                                                    | 31                                                 |
| 4.9 Parameter set                                                                                                    | 32                                                 |
| 4.10 Calibration                                                                                                    | 35                                                 |
| 4.11 Clear report                                                                                                    | 35                                                 |
| 4.12 Factory setting                                                                                                    | 35                                                 |
| 4.13 View primacy meter                                                                                                    | 35                                                 |
| 4.14 View SOE                                                                                                    | 36                                                 |
| 4.15 View relay and setting                                                                                                    | 36                                                 |
| 4.16 View input signal                                                                                                    | 37                                                 |
| 4.17 View version information                                                                                                    | 37                                                 |
| CHAPTER 5: PERIPHERAL ACCESSORIES                                                                                                    | 38                                                 |
| 5.1 RF remote controller                                                                                                    | 38                                                 |
| 5.1 KF Temote controller                                                                                                    |                                                    |
| <ul><li>5.1 KF remote controller</li><li>5.2 Features and the use of external sockets and switches</li></ul>                                                | 38                                                 |
| <ul><li>5.1 KF remote controller</li><li>5.2 Features and the use of external sockets and switches</li><li>5.3 The main secondary component parts</li></ul> | 38<br>39                                           |
| <ul> <li>5.1 KF remote controller</li></ul>                                                                                                    | 38<br>39<br>39                                     |
| <ul> <li>5.1 KF remote controller and switches</li></ul>                                                                                                    | 38<br>39<br>39<br>40                               |
| <ul> <li>5.1 KF remote controller</li> <li>5.2 Features and the use of external sockets and switches</li></ul>                                              | 38<br>39<br>39<br>40<br>40                         |
| <ul> <li>5.1 KF remote controller and the use of external sockets and switches</li></ul>                                                                    | 38<br>39<br>39<br>40<br>40<br>41                   |
| <ul> <li>5.1 KF remote controller and switches</li></ul>                                                                                                    | 38<br>39<br>39<br>40<br>40<br>41<br>41             |
| <ul> <li>5.1 RFTemote controller and sockets and switches</li></ul>                                                                                         | 38<br>39<br>39<br>40<br>40<br>41<br>41<br>42       |
| <ul> <li>5.1 KF tendet controlet</li></ul>                                                                                                    | 38<br>39<br>39<br>40<br>40<br>41<br>41<br>42<br>42 |

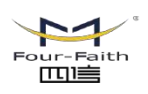

#### **Chapter 1: Overview**

#### **1.1 Description**

F-FTU200 overhead line protection switch intelligent controller is medium voltage overhead line grid monitoring unit, it can be equipped with F-OCB100 type vacuum circuit breaker for achieve of automatic monitoring, fault analysis and event records.

Its given to us a safety power grid for cutting line fault and automatic recovery operation and power automation.

F-FTU200 series is suitable for up to 35kV outdoor switchgear using, include: vacuum circuit breakers, oil circuit breakers and gas circuit breakers.

F-FTU200 intelligent controller is gathering with line protection, control, measurement and monitoring of voltage and current signals integrated automation and control devices outdoors.

F-FTU200 is an automatic management unit for single way/multi ways/ring network/two power sourcing, provided with all voltage and current signals and all functions.

F-FTU200 column switch intelligent controller supports:

Wireless (GSM/GPRS/CDMA), Ethernet mode, WIFI, optical fiber, power line carrier, RS232/485, RJ45 and other forms of communication, and can access other station premises equipment (such as TTU, FTU, DTU, etc.).

#### **1.2 Protection**

| 49        | Thermal Overload (Over load)              |
|-----------|-------------------------------------------|
| 50        | Instantaneous Overcurrent (Ph.OC)         |
| 50G/N/SEF | Instantaneous Sensitive Earth Fault (SEF) |
| 27/59     | Under/Over Voltage (Ph.OV/Ph.UV)          |
| 51c       | Cold load pickup (Cold load)              |

#### **1.3 Supervision**

| 60CTS | CT Supervision |
|-------|----------------|
|-------|----------------|

60VTS VT Supervision

#### 1.4 Control

| 79 | Auto Reclose |
|----|--------------|
| -  |              |

- 86 Lockout
  - **CB** Control

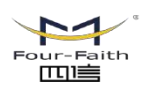

#### 1.5 Features

Password Protection – 2 levels.

50Hz systems and two phase/three phase wiring method are available, so that the use scope of device is extended.

Protection configuration is complete, and all protection functions can be switched on and off flexibly.

4-way intellectual switching value input.

Large capacity flash memory can record at least 100 times of historical events, and no data will loss even the power is off.

Circuits operating loop can be used both the direct or alternating current, selfadaptation open/close brake function, which can co-work with various of breakers, and the operation is simple and reliable.

The device has complete self-inspection function to in-service monitor the working conditions of various parts of the device, ensuring the reliability of the device.

#### **1.6 Monitoring Functions**

Primary Currents Phases and Earth Direction

Secondary PT Voltage

Frequency

Binary Input/Output status

Trip circuit healthy/failure

Time and date

Fault records

Event records

#### 1.7 Hardware

4CT 1 VT 7 Binary Inputs 2 Binary Outputs

4CT 2 VT 7 Binary Inputs 2 Binary Outputs

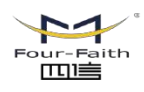

厦门四信智慧电力科技有限公司 Xiamen Four-Faith Smart Power Technology Co.,Ltd.

#### 1.8 Data Storage and Communication

RS485, RS232, RJ45 port Protocols –IEC60870-5-101, IEC60870-5-104, DNP3.0 or Modbus RTU Event Records Fault Records Measurands Commands Time Synchronism

Viewing and Changing Settings

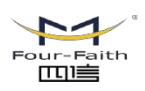

## **Chapter 2: Technical Performance Index**

#### 2.1 Inputs and Outputs

#### **Phase Current Inputs**

| Quantity                | 3                         |
|-------------------------|---------------------------|
| Rated Current In        | 5A                        |
| Measuring Range         | 20 x In                   |
| Instrumentation≥ 0.1xIn | ±1% In                    |
| Frequency               | 50Hz                      |
| Thermal Withstand:      |                           |
| Continuous              | 2 x In                    |
| 10 Second               | 10 x In                   |
| 1 Second                | 40 x In                   |
| Burden @ In             | ≤0.2VA (5A Phase element) |

#### **Sensitive Earth Current Inputs**

| Quantity                | 1                          |
|-------------------------|----------------------------|
| Rated Current In        | 5A                         |
| Measuring Range         | 2 x In                     |
| Instrumentation≥ 0.1xIn | ±1% In                     |
| Frequency               | 50/60Hz                    |
| Thermal Withstand:      |                            |
| Continuous              | 2 x In                     |
| 10 Second               | 10 x In                    |
| 1 Second                | 40 x In                    |
| Burden @ In             | ≤0.02VA (1A Earth element) |

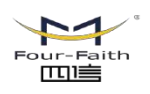

厦门四信智慧电力科技有限公司 Xiamen Four-Faith Smart Power Technology Co.,Ltd.

#### Voltage Inputs

| Quantity               | 1 PT voltage |
|------------------------|--------------|
| Nominal                | 40120 Vrms   |
| Operating Range        | 0200 Vrms    |
| Instrumentation≥0.8xVn | ±1% Vn       |
| Burden @ 110V          | 0.06 VA      |
| Overvoltage Withstand  | 240 Vrms     |

#### **Auxiliary Supply**

| DC Voltage        | 220V                    |
|-------------------|-------------------------|
|                   | Range 165 to 365V       |
| AC Voltage        | 220 V AC 50Hz           |
|                   | Range 165 to 265Vrms AC |
|                   | 50/60Hz ±5%             |
| Power consumption | ≤10W                    |

#### **Binary Inputs**

| Number                           | 7      |
|----------------------------------|--------|
| Operating Voltage                | 24V DC |
| Maximum dc current for operation | 2mA    |

#### **Binary Outputs**

| Number                                         | 2                                                            |
|------------------------------------------------|--------------------------------------------------------------|
| Operating Voltage                              | 220V DC                                                      |
| Operating Mode                                 | User selectable - Self or<br>Hand/Electrical Reset or pulsed |
| Operating Time from Energizing Binary<br>Input | <20ms                                                        |

#### 2.2 Unit Design

| Indication     | 16 Character 4 line Display 10 LED's |
|----------------|--------------------------------------|
| User Interface | 11 Navigation Keys                   |
| Weight         | 18kg                                 |

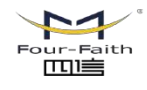

#### 2.3 Serial Interface

| Communication Port | RS485, RS232, RJ45 |
|--------------------|--------------------|
| Protocols          | IEC60870-5-101     |
|                    | IEC60870-5-104     |
|                    | DNP3.0             |
|                    | MODBUS RTU         |

#### 2.4 Data Storage

| Events | 100 times |
|--------|-----------|
|        |           |

#### 2.5 Mechanical Tests

#### Vibration (Sinusoidal) --- IEC 60255-21-1 Class I

| Charles and Dumm    |       |           |  |
|---------------------|-------|-----------|--|
| Vibration withstand | 1.0gn | ≤5%       |  |
| Vibration response  | 0.5gn | ≤5%       |  |
| Туре                | Level | Variation |  |
|                     |       |           |  |

#### Shock and Bump --- IEC 60255-21-2 Class I

| Туре            | Level       | Variation |
|-----------------|-------------|-----------|
| Shock response  | 0.5gn, 11ms | ≤5%       |
| Shock withstand | 15gn, 11ms  | ≤5%       |
| Bump test       | 10gn,16ms   | ≤5%       |

#### Shock and Bump --- IEC 60255-21- 3 Class I

| Туре             | Level            | Variation |
|------------------|------------------|-----------|
|                  | X-plane-3.5mm    |           |
|                  | Displacement     |           |
|                  | below crossover  |           |
|                  | freq (8-9Hz) 1gn |           |
| Seismic response | and above        | ≤5%       |
|                  | Y-plane-1.5mm    |           |
|                  | Displacement     |           |
|                  | below crossover  |           |
|                  | freq (8-9Hz)     |           |
|                  | 0.5gn above      |           |

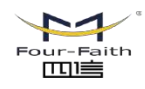

**厦门四信智慧电力科技有限公司** Email: business@four-faith.com Tel: +86-17750019379 Web: en.four-faith.net Xiamen Four-Faith Smart Power Technology Co.,Ltd. Add.:11th Floor, A-06 Area, No.370, Chengyi Street, Jimei, Xiamen, Fujian, China.

#### **Mechanical Classification**

| Durability | >106 operations |
|------------|-----------------|
| Durability |                 |

#### 2.6 Electrical Tests

#### Insulation --- IEC 60255-5

| Туре                           | Level                   |
|--------------------------------|-------------------------|
| Between any terminal and earth | 2.0 kV AC RMS for 1 min |
| Between independent circuits   | 2.0 kV AC RMS for 1 min |
| Across normally open contacts  | kV AC RMS for 1 min     |

#### High Frequency Disturbance --- IEC 60255-22-1 Class III

| Туре                       | Level  | Variation |
|----------------------------|--------|-----------|
| Common (longitudinal) mode | 2.5 kV | ≤5%       |
| Series (transverse) mode   | 1.0 kV | ≤5%       |

#### High Frequency Disturbance --- IEC 60255-22-2 Class $\operatorname{IV}$

| Туре              | Level  | Variation |
|-------------------|--------|-----------|
| Contact discharge | 8.0 kV | ≤5%       |

#### Fast Transients --- IEC 60255-22-4 Class A (2002)

| Туре                       | Level | Variation |
|----------------------------|-------|-----------|
| 5/50 ns 2.5 kHz repetitive | 4 KV  | ≤5%       |

#### Surge Immunity --- IEC 60255-22-5

| Туре                                 | Level   | Variation    |
|--------------------------------------|---------|--------------|
| Analog Inputs:                       | 4.0 kV  | ≤10%         |
| Line to Earth                        |         |              |
| Case, Aux Power & I/O: Line to Earth | 2.0 kV  | ≤10%         |
| RS485 Comms port: Line to Earth      | 1.0 kV  | No Data Loss |
| Analog Inputs:                       | 1.0 kV  | ≤10%         |
| Line to Line                         |         |              |
| Case, Aux Power & I/O: Line to Line  | 1.0 kV* | ≤10%         |

\* Note 45ms DTL pick-up delay applied to binary inputs

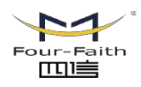

厦门四信智慧电力科技有限公司 Xiamen Four-Faith Smart Power Technology Co.,Ltd.

Email: business@four-faith.com Tel: +86-17750019379 Web: en.four-faith.net Add.:11th Floor, A-06 Area, No.370, Chengyi Street, Jimei, Xiamen, Fujian, China.

#### Conducted Radio Frequency Interference --- IEC 60255-22-6

| Туре           | Level | Variation |
|----------------|-------|-----------|
| 0.15 to 80 MHz | 10 V  | ≤5%       |

#### Radiated Radio Frequency --- IEC 60255-25

| Туре             | Limits at 10 m, Quasi-peak |
|------------------|----------------------------|
| 30 to 230 MHz    | 40 dB(µV)                  |
| 230 to 10000 MHz | 47 dB(μV)                  |

#### **Conducted Radio Frequency**

| Туре            | Limits     |           |
|-----------------|------------|-----------|
|                 | Quasi-peak | Average   |
| 0.15 to 0.5 MHZ | 79 dB(µV)  | 66 dB(µV) |
| 0.5 to 30 MHZ   | 73 dB(µV)  | 60 dB(µV) |

#### Radiated Immunity --- IEC 60255-22-3 Class III

| Туре                                  | Level  |
|---------------------------------------|--------|
| 80 MHz to 1000 MHz Sweep              | 10 V/m |
| 1.4GHz to 2.7GHz Sweep                | 10 V/m |
| 80,160,380,450,900,1850,2150 MHz Spot | 10 V/m |

#### 2.7 Climatic Tests

#### Temperature --- IEC 60068-2-1/2

| Operating Range           | -55°C to +70° |
|---------------------------|---------------|
| e per e en rig i ten rige |               |

#### Humidity --- IEC 60068-2-78

Operational test

56 days at 40°C and 93%

relative humidity

#### **Chapter 3: Protection Functionality**

#### 3.1 Function Description

#### Under Voltage (Ph.UV)

PT voltage is used as the criterion of undervoltage protection. There are two sections of undervoltage protection here. Action Logic diagram:

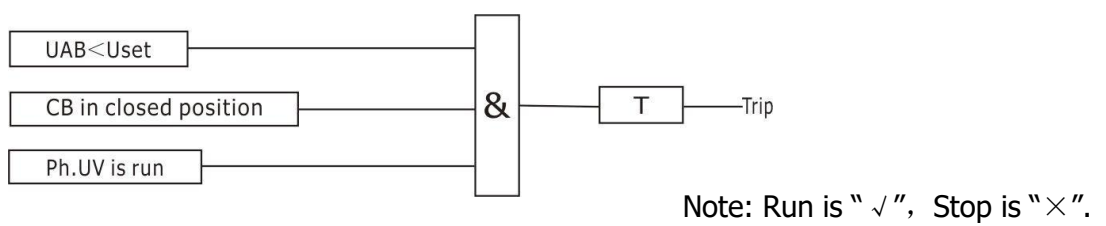

UAB—Secondary PT voltage Uset—Pickup voltage T—Delay time

#### **Power on**

The device will control the CB to close when the PT voltage greater than pickup voltage.

Action Logic diagram:

| UAB>Uset              |     |                             |
|-----------------------|-----|-----------------------------|
| CB in opened position | &T  | Close                       |
| Power on is run       |     |                             |
|                       | Not | e: Run is "√", Stop is "×". |

UAB—Secondary PT voltage Uset—Pickup voltage T—Delay time

#### **Over Voltage (Ph.OV)**

PT voltage is used as the criterion of over-voltage protection. There are two sections of overvoltage protection here. Action Logic diagram:

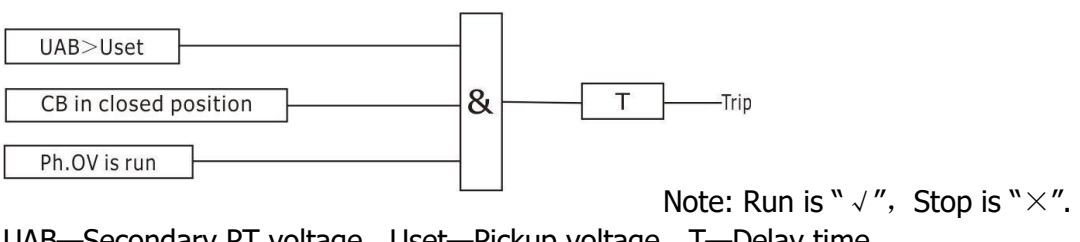

UAB—Secondary PT voltage Uset—Pickup voltage T—Delay time

#### 51c Cold Load Pickup (Cold Load)

If a circuit breaker is closed onto a "cold" load, i.e.one that has not been powered for a prolonged period, this can impose a higher than normal load-current demand on the system which could exceed normal settings. These conditions can exist for an extended period and must not be interpreted as a fault. To allow optimum setting levels to be applied for normal operation, the cold load pickup feature will apply alternative current settings for a limited period. The feature resets when either the circuit breaker has been closed for a settable period, or if the current has reduced beneath a set level for a user set period. Action Logic diagram:

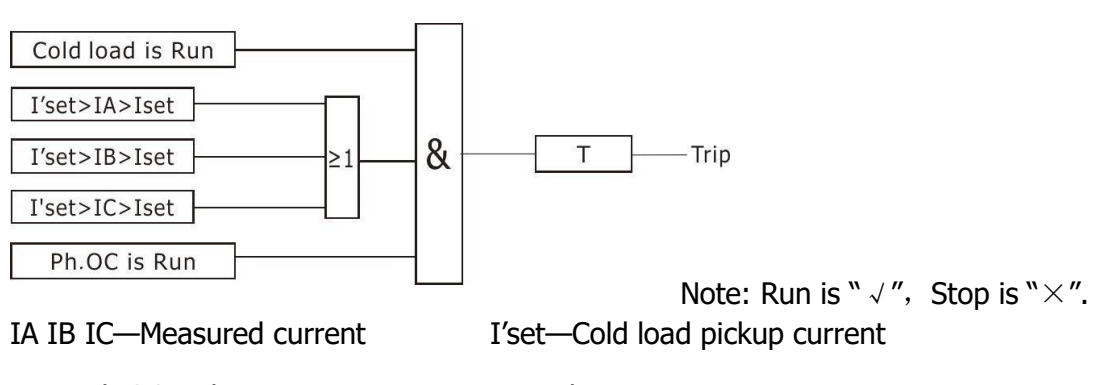

Iset—Ph.OC pickup current

T—Delay time

#### 50P Phase Fault (Ph.OC)

Three sections phase overcurrent protection for lines include Ph.OC1 (instantaneous overcurrent protection), Ph.OC2 (definite time overcurrent protection) and Ph.OC3 (overcurrent protection). All of which are definite time actuate features. Action Logic diagram:

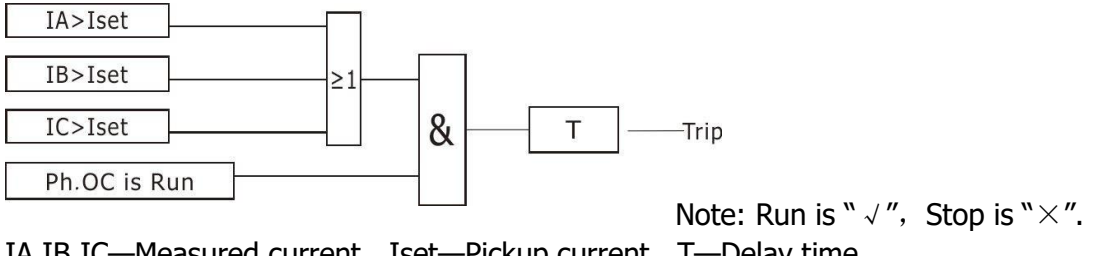

IA IB IC—Measured current Iset—Pickup current T—Delay time

#### 50G/50N Sensitive Earth Fault (SEF)

When the switch is set at the end of the line, the zero sequence current can be used to protect the earth fault when the capacitance of the power supply side to the earth is large and the capacitance of the load side to the earth is small.

When the switch is set at the end of the line, the ground fault on the load side of the switch can be detected only according to the zero sequence current. However, if there is a large capacitance to ground on the load side, it is possible to detect the zero sequence current and misoperate when there is a ground fault on the power side. Therefore, it is necessary to judge the direction and fault point of the grounding current according to the amplitude of the zero sequence current and the phase angle between the zero sequence voltage and the current, in order to prevent this unnecessary misoperation.

The angle between zero sequence directionality refers to the angle between zero sequence voltage and zero sequence current and the angle of zero sequence current leading to zero sequence voltage. When conducting zero sequence directionality test, the starting angle and ending angle of zero sequence action interval can be modified. After being put into operation, the zero sequence current in the section shall exceed the set value, and the zero sequence directional protection can only operate, otherwise it will not operate.

For example, the start angle of zero sequence action section is set to 240 ° and the end angle of zero sequence action section is set to 300 °. At this time, enter the "VIEW"  $\rightarrow$  "Meter" menu to check the angle of IU0an (IU0an is the angle of zero sequence current ahead of zero sequence voltage). Only when it is between 240 ° ~ 300 ° and the zero sequence current exceeds the set value, the zero sequence directional overcurrent will act, otherwise it will not act.

Action Logic diagram:

3I0—SEF current

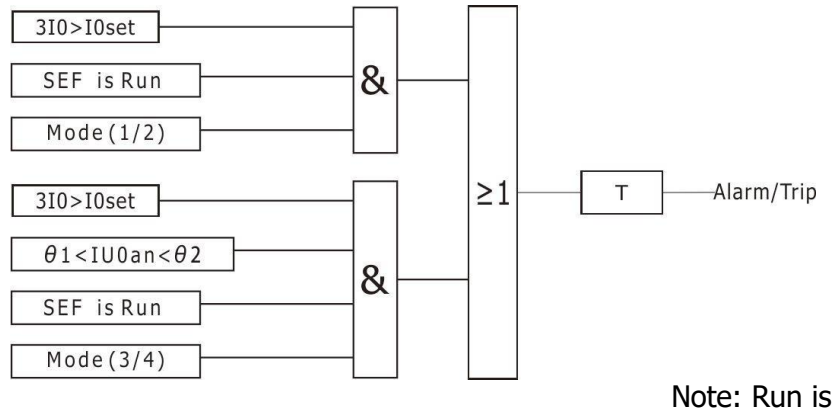

Note: Run is "  $\checkmark$  ", Stop is " $\times$ ". T—Delay time

 $\theta$  1—Start angle  $\theta$  2—End angle

IU0an—Angle of zero sequence current ahead of zero sequence voltage

I0set—Pickup current

Note: If zero sequence directional overcurrent protection is required, it shall be specified when ordering. The normal delivery is zero sequence overcurrent without direction.

#### 79 Auto - Reclose (Reclose)

A high proportion of faults on an overhead line network are transient and can be cleared quickly by high speed tripping followed by an automated circuit breaker reclose sequence.

The function provides phase fault and earth fault/sensitive earth fault sequences of up to 5 trip i.e.4 reclose attempts before lockout, and the charging period of the reclose is 10 seconds.

#### Action Logic diagram:

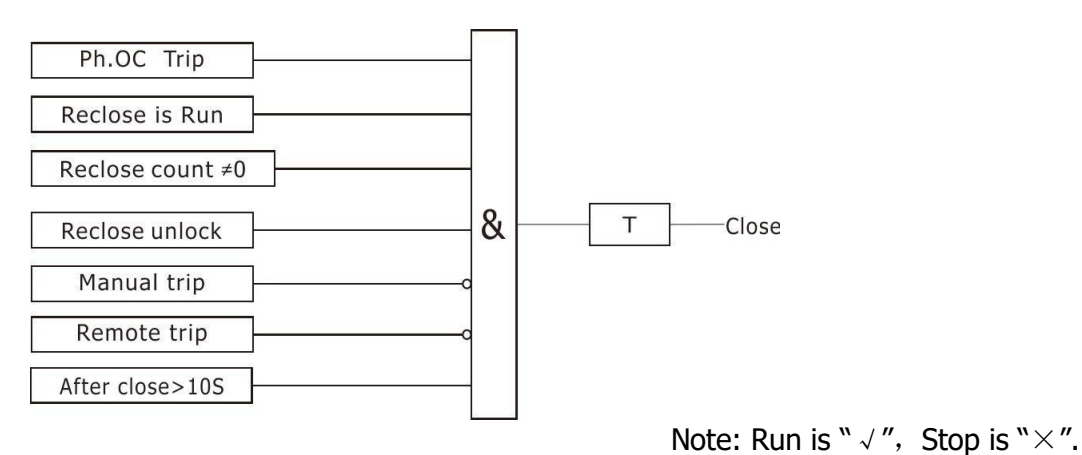

#### Reclosing acceleration (Recl.ACC)

When switching on reclosing acceleration, if accidents happened in 3S after the reclose is operated, the phase over current protection will accelerate the operation. Action Logic diagram:

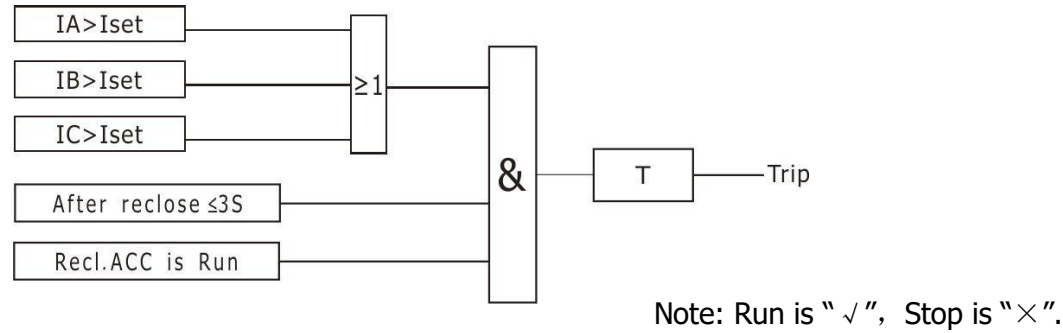

IA IB IC—Measured current Iset—Pickup current T—Delay time

#### Manual closing acceleration (Manu.ACC)

When switching on manual closing acceleration, if accidents happened in the exit time after operated the close, the phase over current protection will accelerate the operation. The exit time of acceleration can be adjusted. Action Logic diagram:

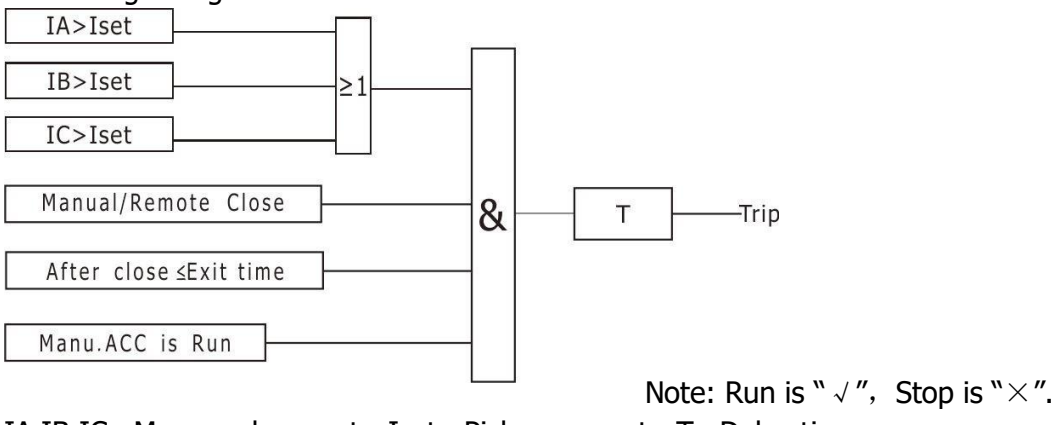

IA IB IC—Measured current Iset—Pickup current T—Delay time

#### Prepaid (Optional features)

It is used to connect the dosing tank, the device will control the CB to trip when the dosing tank is in deficit.

Action Logic diagram:

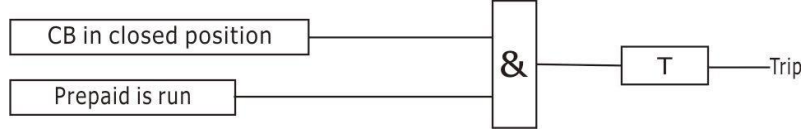

Note: Run is " $\checkmark$ ", Stop is " $\times$ ".

#### 3.2 Constant Value Parameters

All values are given primary side.

#### Under Voltage (Ph.UV)

| Description | l              | Setting range    | Step length |
|-------------|----------------|------------------|-------------|
|             | Operating mode | 1. Trip 2. Alarm |             |
| PH.UV       | Pickup voltage | 0.01~42KV        | 0.01KV      |
|             | Delay time     | 0~99.99S         | 0.01S       |

#### **Power on**

| Description          | ı              | Setting range | Step length |  |
|----------------------|----------------|---------------|-------------|--|
| Dowor on             | Pickup voltage | 0.01~42KV     | 0.01KV      |  |
| Power on             | Delay time     | 0~99.99S      | 0.01S       |  |
| Over Voltage (Ph.OV) |                |               |             |  |

# DescriptionSetting rangeStep lengthPH.OVPickup voltage0.01~42KV0.01KVDelay time0~99.99S0.01S

#### 51C Cold Load Pickup (Cold load)

| Description |                | Setting range | Step length |
|-------------|----------------|---------------|-------------|
| Cold load   | Pickup current | 1~6000A       | 0.1A        |
|             | Delay time     | 0∼99.99S      | 0.01S       |

#### 50P Phase Fault (Ph.OC)

| Descriptio | n              | Setting range | Step length |
|------------|----------------|---------------|-------------|
|            | Pickup current | 0.1~6000A     | 0.1A        |
| PH.OCI     | Delay time     | 0∼9.99S       | 0.01S       |
| PH.OC2     | Pickup current | 0.1~6000A     | 0.1A        |
|            | Delay time     | 0∼9.99S       | 0.01S       |
| PH.OC3     | Pickup current | 0.1~6000A     | 0.1A        |
|            | Delay time     | 0~99.99S      | 0.01S       |

#### 50G/N Sensitive Earth Fault (SEF)

| Descriptio | n              | Setting range  | Step length |
|------------|----------------|----------------|-------------|
| SEF        | Operating mode | 1.Alarm 2.Trip |             |

| Pickup current | 0.1~999.9A | 0. 1A      |  |
|----------------|------------|------------|--|
| Delay time     | 0~600S/M   | 0.1S/M     |  |
| Start angle    | 0~360°     | <b>1</b> ° |  |
| End angle      | 0~360°     | <b>1</b> ° |  |

#### 79 Auto - Reclose (Reclose)

| Description | า             | Setting range       | Step length |
|-------------|---------------|---------------------|-------------|
|             | Reclose count | 1:One 2:Two 3:Three | e 4:Four    |
| Reclose     | Delay time    | 0∼99.99S            | 0.01S       |
|             | Reset time    | 1.2~180S            | 0.1S        |

#### Reclosing acceleration (Recl.ACC)

| Description |                | Setting range | Step length |
|-------------|----------------|---------------|-------------|
| Recl.ACC    | Pickup current | 0.1~6000A     | 0.1A        |
|             | Delay time     | 0~9.99S       | 0.01S       |

Manual closing acceleration (Manu.ACC)

| Description             |                                                  | Setting range        | Step length   |
|-------------------------|--------------------------------------------------|----------------------|---------------|
|                         | Exit time                                        | 0.1~9.99S            | 0.01S         |
| Manu.ACC<br>Prepaid (Op | Pickup current<br>Delay time<br>tional features) | 0.1~6000A<br>0~9.99S | 0.1A<br>0.01S |
| Description             |                                                  | Setting range        | Step length   |
| Prepaid                 | Delay time                                       | 0~99.99S             | 0.01S         |

### **Chapter 4: User Interface**

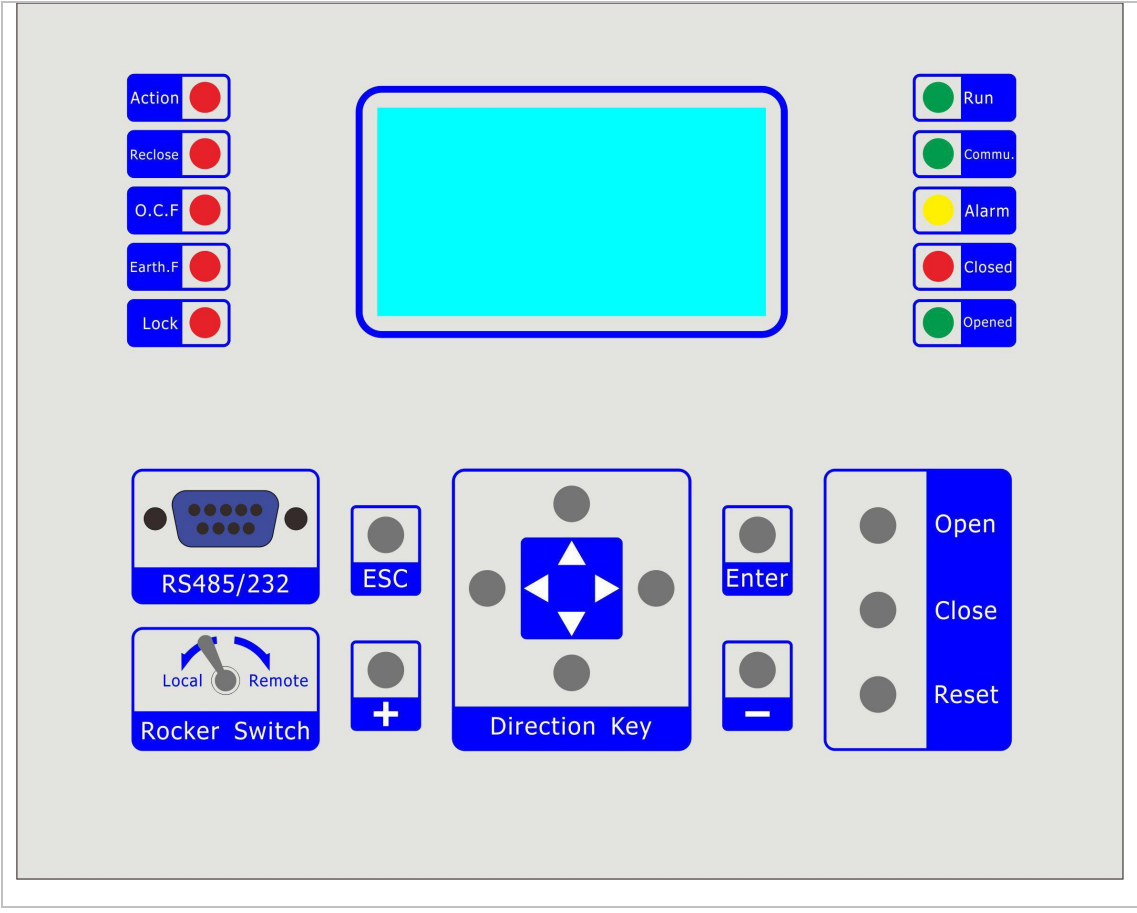

The operator interface is designed to provide a user friendly method of controlling, viewing menus, entering settings and retrieving data from the relay. 11 buttons are provided for navigation around the menu structure.

#### 4.1 LEDs

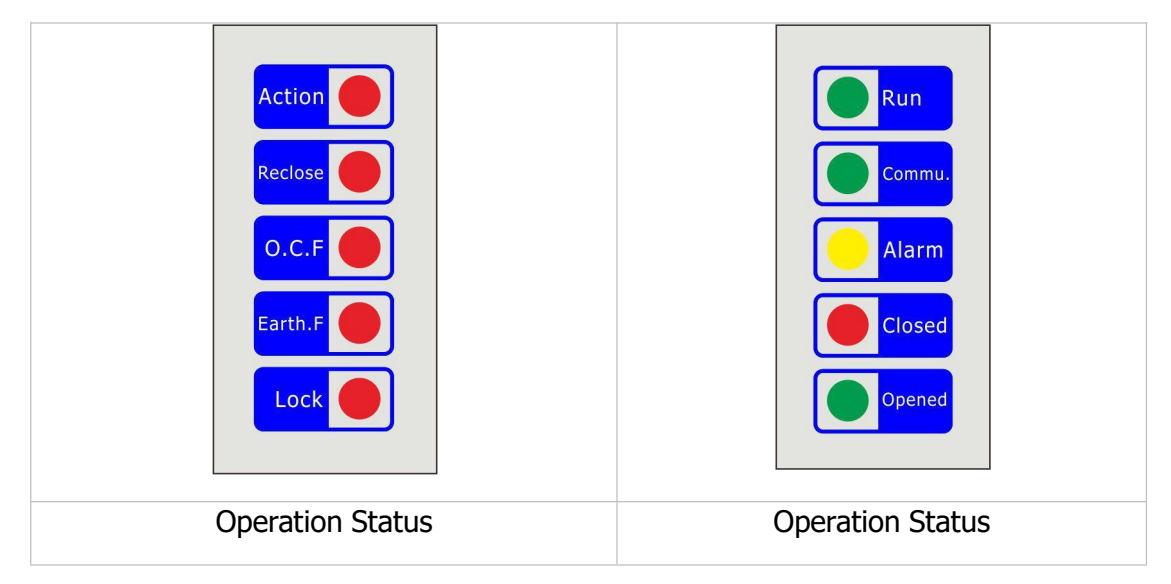

| LED Categories            |                                | LED Status                         |                      |                      |  |
|---------------------------|--------------------------------|------------------------------------|----------------------|----------------------|--|
| Name                      | Color                          | ON                                 | OFF                  | Flashing             |  |
| Run                       | Green                          | crash                              | crash                | Working<br>properly  |  |
| Commu                     | Green                          | No communication                   | No communication     | Normal communication |  |
| Alarm Yellow Devi<br>prot |                                | Device failure or protection alarm | Running normally     |                      |  |
| Closed                    | losed Red Switch i             |                                    | Switch is not on     |                      |  |
| Opened Green Swite        |                                | Switch is off                      | Switch is not off    |                      |  |
| Action Red                |                                | Protective action                  | No protective action |                      |  |
| Reclos                    | Red                            | Reclose export                     | Normal               |                      |  |
| OC.F                      | Red                            | Over current alarm                 | Normal               |                      |  |
| Earth.F                   | n.F Red Ground fault action    |                                    | Normal               |                      |  |
| Lockout                   | Red Reclosing lockout<br>alarm |                                    | Normal               |                      |  |

#### 4.2 Keypad The main keys

User actions are mainly concentrated on the operation panel.

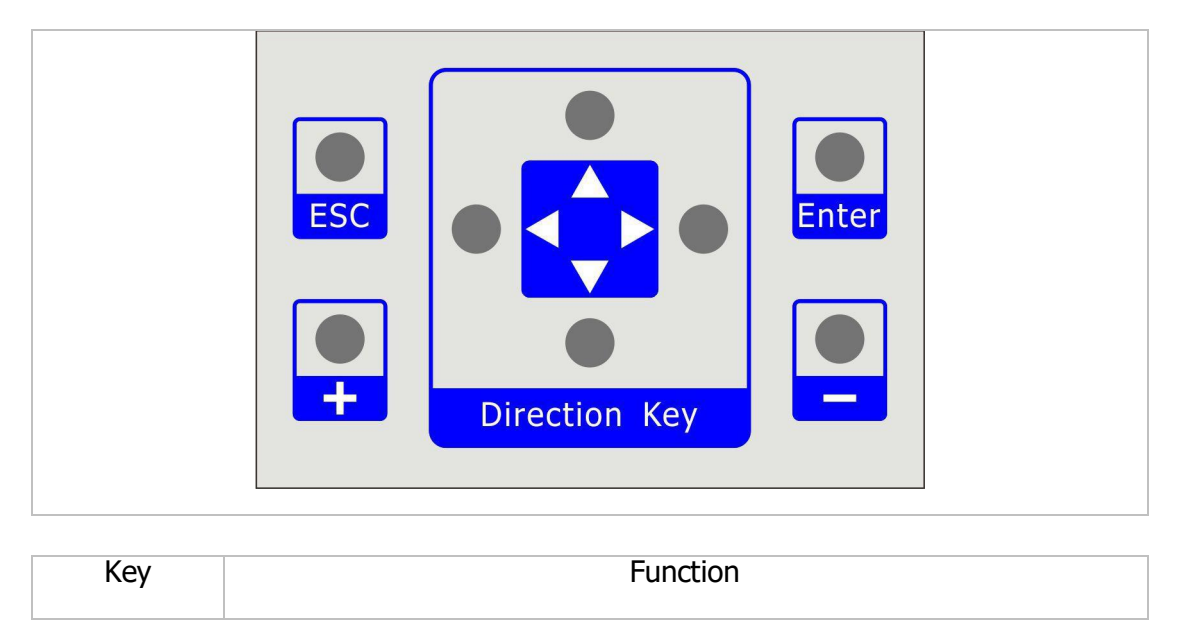

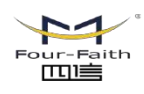

**厦门四信智慧电力科技有限公司** Email: business@four-faith.com Tel: +86-17750019379 Web: en.four-faith.net Xiamen Four-Faith Smart Power Technology Co.,Ltd. Add::11th Floor, A-06 Area, No.370, Chengyi Street, Jimei, Xiamen, Fujian, China.

| +                                                                                                    | Increase the number                            |  |
|----------------------------------------------------------------------------------------------------|------------------------------------------------|--|
| —                                                                                                    | Reduce the number                              |  |
| <b>↑</b>                                                                                                    | Move up or page up                             |  |
| $\downarrow$                                                                                                    | Move down or page down                         |  |
| <i>←</i>                                                                                                    | Move left                                      |  |
| $\rightarrow$                                                                                                    | Move right                                     |  |
| E S C                                                                                                    | Return to the superior or Cancel the operation |  |
| Enter                                                                                                    | Enter the menu of confirm the operation        |  |
| When you press the button, the buzzer of device will sing make a sound, so that the operation is valid; if not, please do it again. |                                                |  |

#### **Operation buttons**

| Key   | Function                                              |  |
|-------|-------------------------------------------------------|--|
| Reset | Touch reset button, you can reset protect information |  |
| Close | Touch closing button, close switch                    |  |
| Open  | Touch tripping button, trip switch                    |  |

When you press the button, the buzzer of device will make a sound, so that the operation is valid; if not, please do it again.

Note: When you press the closing-button or tripping-button, you must make sure the device is unlock; if the lockout-light is on, please press the reset-button to reset the device, so that you can close or trip the switch.

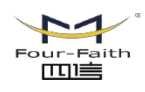

#### Switch rocker

| Кеу                           | Function                                                                                                    |  |  |
|-------------------------------|----------------------------------------------------------------------------------------------------|--|--|
| Local Remote<br>Rocker Switch | When the rocker is switched to the local, only the opening<br>and closing operation can be carried out on the panel or<br>remote control; when the rocker is switched to the remote,<br>only the communication opening and closing operation can<br>be carried out. |  |  |

#### 4.3 LCD

A 4 line by 16 character liquid crystal display with power save operation indicates the relay identifier, settings, instrumentation, fault data and control commands.

#### 4.4 The Main Menu

Press "Enter" when on the main screen, as shown below, including "EDIT" and "VIEW" menu item. Select the corresponding menu item with the [ $\leftarrow$ ] key, [ $\rightarrow$ ] and press "Enter" button to enter the corresponding sub-menu, press the "ESC" key to return to the previous screen.

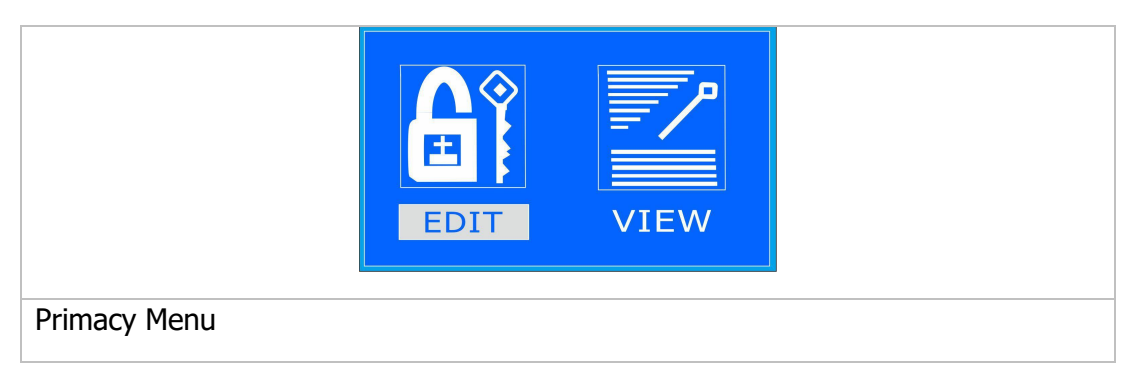

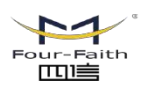

#### 4.5 Submenu

#### Edit submenu

Choose the edit options, the screen will enter the submenu of the Edit menu, as shown below, the submenu includes "Relay"、"Para"、"Chnl"、"Clr"、"Time"、"Comm"、"Fac"、"Test".

| Relay   | Para Adj.                                                                                                    |  |  |
|---------|----------------------------------------------------------------------------------------------------|--|--|
| Submenu | of edit                                                                                                    |  |  |
| Relay   | Enter "Relay" submenu, you can modify the protection feature.                                                                              |  |  |
| Para    | Enter "Para" submenu, you can modify or view other parameters. Like communication address, baud rate, password, trip and close pulse time. |  |  |
| Adj.    | Enter "Adj." submenu, current and voltage values can be corrected, press the function key "Enter" to be modified.                          |  |  |
| SOE     | Enter "Clr." submenu, you can clear out the trip report, the alarm report, the SOE report, the count report and all report.                |  |  |
| Time    | Enter the "Time" submenu will modify or check the time.                                                                                    |  |  |
|         | Enter "Comm" Sub-menu, choose the way to communication, it include "GSM"and "GPRS".                                                        |  |  |
| Fac.    | Enter "Fac." Sub-menu, modify and view the factory settings.                                                                               |  |  |

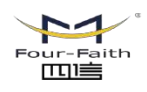

**厦门四信智慧电力科技有限公司** Xiamen Four-Faith Smart Power Technology Co.,Ltd. Add.:11th Floor, A-06 Area, N

#### View submenu

Choose the view options, the screen will enter the submenu of the View menu, as shown below, the sub-menu includes "Meter", "RPT", "Relay", "Input", "Ver".

|                | S O E<br>S O E<br>Rpt Relay<br>Input Ver                                                                                                    |  |
|----------------|----------------------------------------------------------------------------------------------------|--|
| View subm      | enu                                                                                                    |  |
| Meter          | Enter "Meter" submenu, you can view the primary side measurement<br>data include: PT voltage, phase current, zero sequence current,<br>frequency, phase angle. |  |
| SOE<br>NUMERAL | Enter "RPT" submenu, you can view trip report, alarm report, SOE report, count report.                                                                         |  |
|                | Enter "Relay" submenu, you can view each protection feature is invested and set up the parameters                                                              |  |
| Input          | Enter the "Input" submenu, you can view the input signal. The input signal includes: Breaker close, Prepaid open, Prepaid close, Spring ready.                 |  |
| VER<br>Ver     | Enter "Ver" submenu, you can view the product model, serial number and date of manufacture.                                                                    |  |

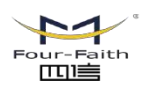

#### 4.6 Entering the password interface

According to the above operation, before entering each item will first enter a password input interface to prevent professional staff misuse. The device original password is "0099", as shown below, press [ $\leftarrow$ ] and [ $\rightarrow$ ] keys to switch, press the [+] and [-] keys to increase and decrease the number of line with the correct password press "Enter" button to enter.

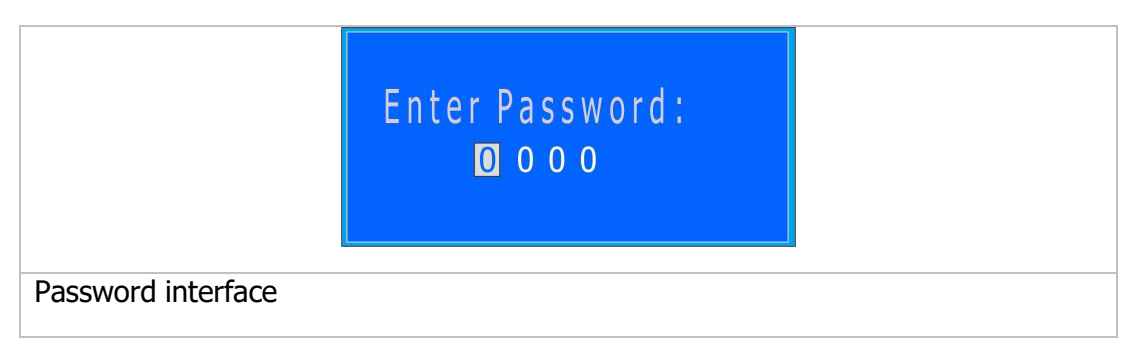

#### 4.7 Relay setting

Select the "Relay" in the Edit submenu item, press the function key "Enter" to enter the password screen, enter the correct password to enter the "Relay" submenu, as Shown below, each item has a checkbox and set values.

| h.OC1: X<br>h.OC2: X<br>h.OC3: X<br>EF: X                                                                                     |
|----------------------------------------------------------------------------------------------------|
| Cold Ioad: X<br>Reclose: X<br>Recl.ACC: X<br>Manu.ACC: X<br>Ph.OV: X<br>Ph.UV: X<br>Power on: X<br>Prepaid: X<br>Power Alm: X |

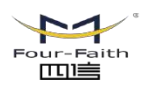

#### Three sections phase overcurrent

Select Ph.OC menu option press "Enter" key to enter, operational processes as shown below:

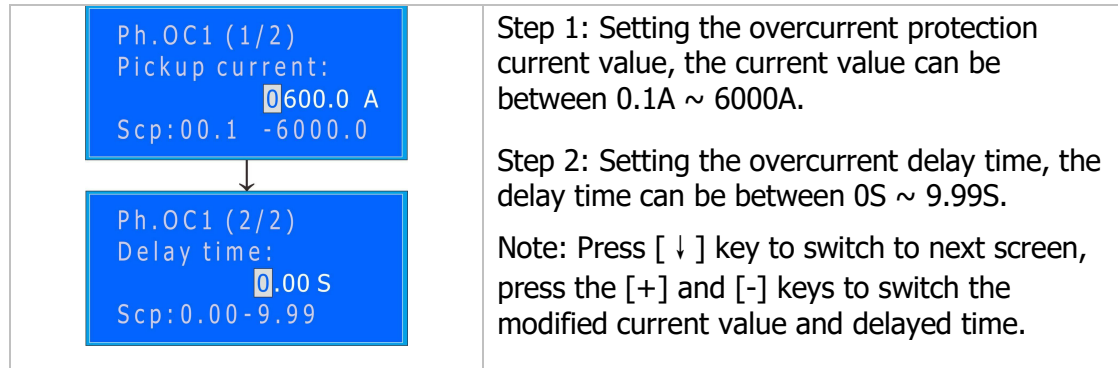

The operational processes of simple overcurrent protection setting

Note: Here are three-stage overcurrent protection, the use of the other two are the same.

#### Sensitive earth fault

Select SEF menu option press "Enter" key to enter, operational processes as shown below:

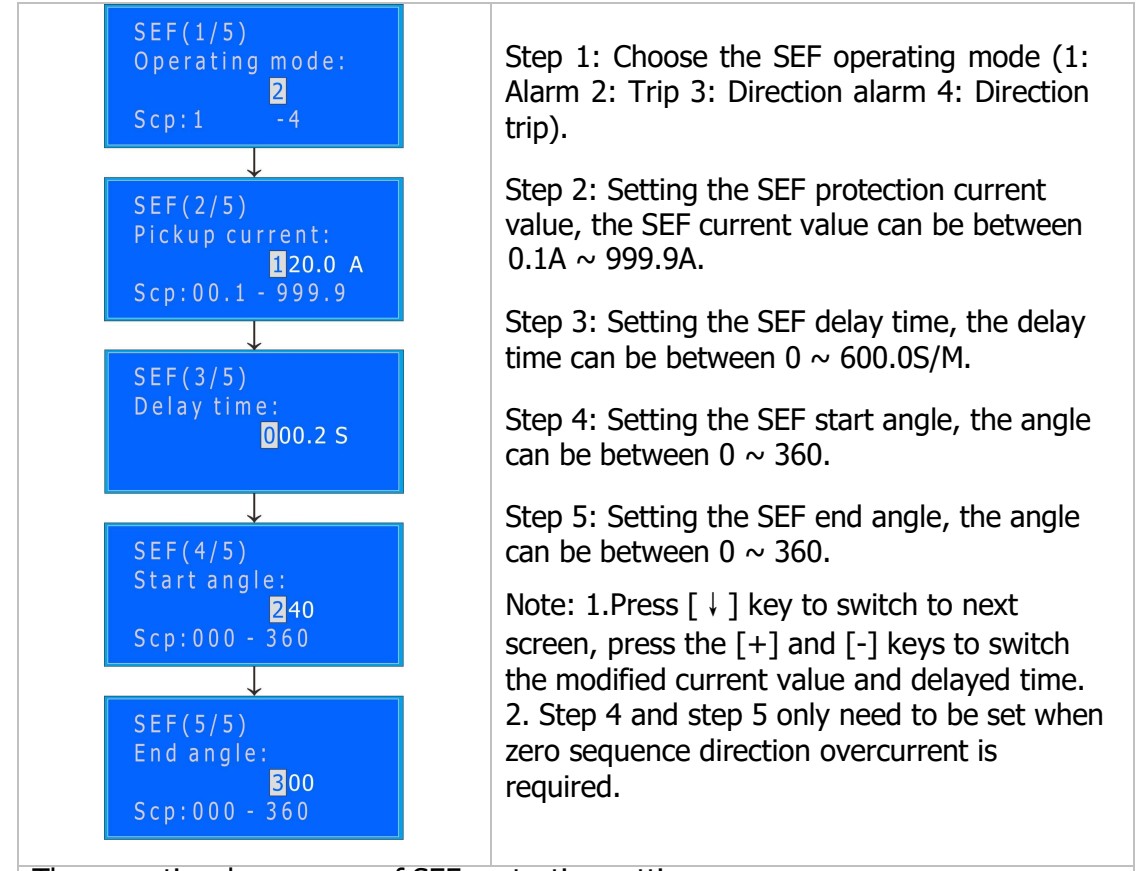

The operational processes of SEF protection setting

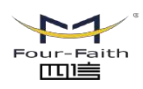

厦门四信智慧电力科技有限公司 Xiamen Four-Faith Smart Power Technology Co.,Ltd.

#### Cold Load

Select Cold Load menu option press "Enter" key to enter, operational processes as shown below:

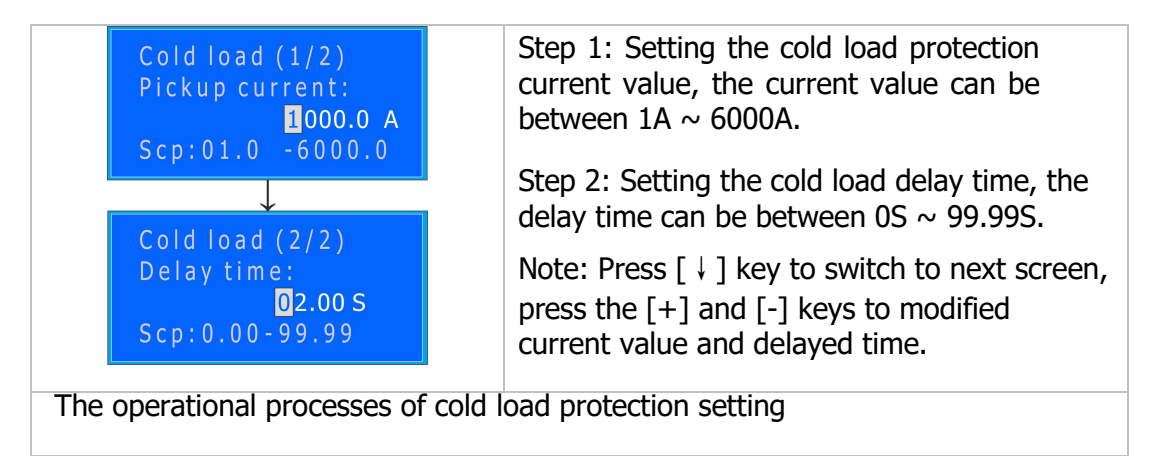

#### Automatic reclosing (Reclose)

Select Reclose menu option press "Enter" key to enter, operational processes as shown below:

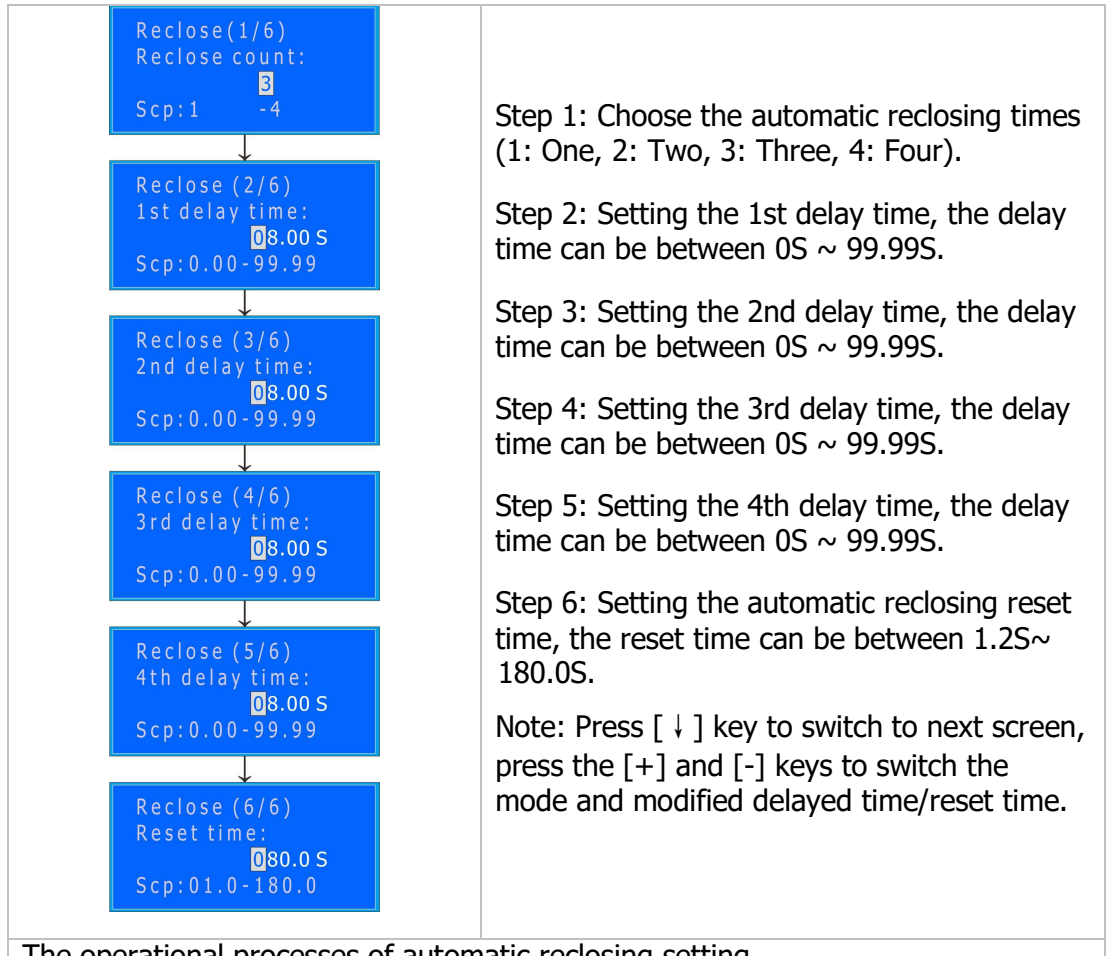

The operational processes of automatic reclosing setting

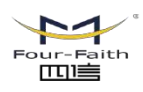

厦门四信智慧电力科技有限公司 <sup>Email:</sup> business@four-faith.com Tel: +86-17750019379 Web: en.four-faith.net **Xiamen Four-Faith Smart Power Technology Co.,Ltd.** Add.:11th Floor, A-06 Area, No.370, Chengyi Street, Jimei, Xiamen, Fujian, China.

#### **Reclosing acceleration (Recl.ACC)**

Select Recl.ACC menu option press "Enter" key to enter, operational processes as shown below:

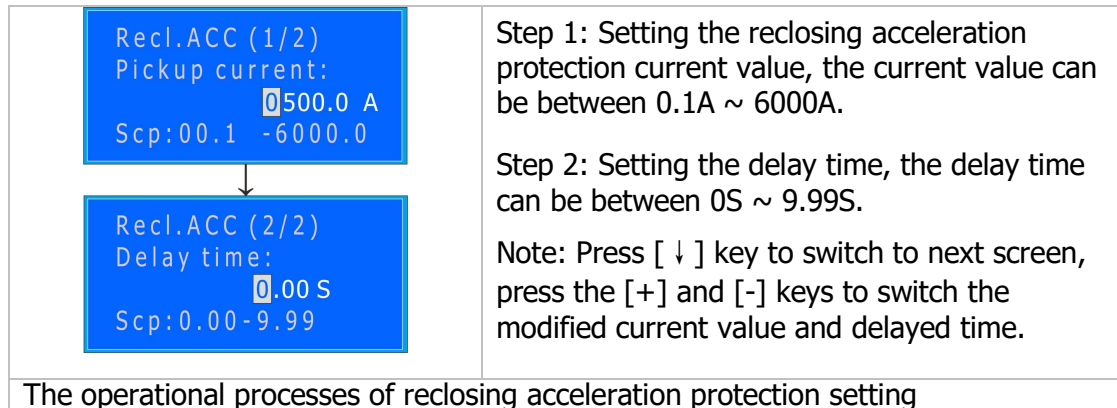

#### Manual closing acceleration (Manu.ACC)

Select Manu.ACC menu option press "Enter" key to enter, operational processes as shown below:

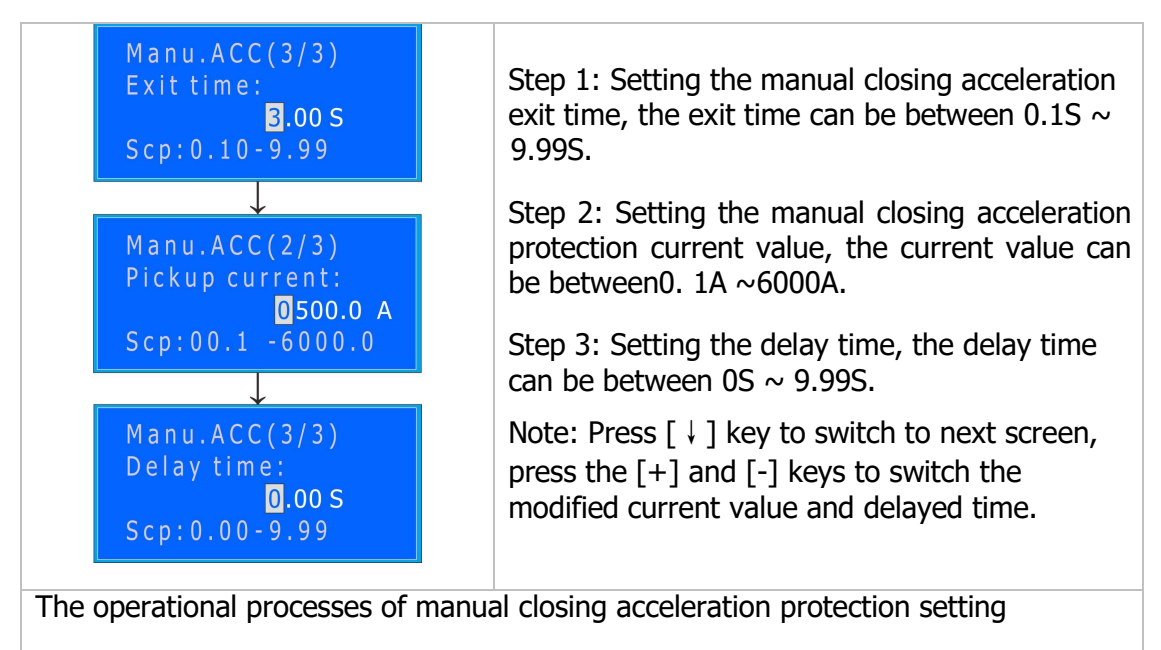

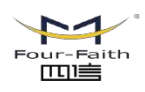

厦门四信智慧电力科技有限公司 Xiamen Four-Faith Smart Power Technology Co., Ltd.

#### Over voltage protection (Ph.OV)

Select PH.OV menu option press "Enter" key to enter, operational processes as shown below:

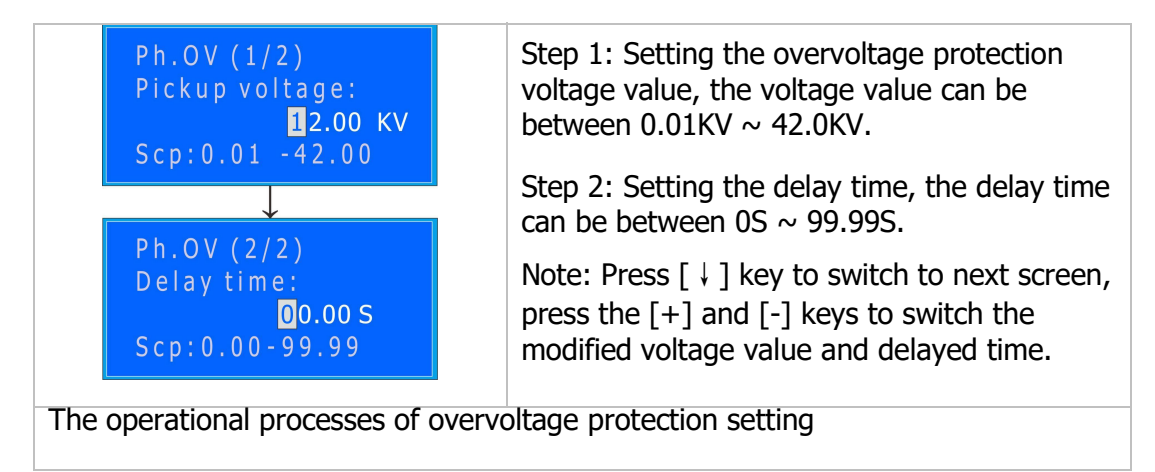

#### Low-voltage protection (Ph.UV)

Select PH.UV menu option press "Enter" key to enter, operational processes as shown below:

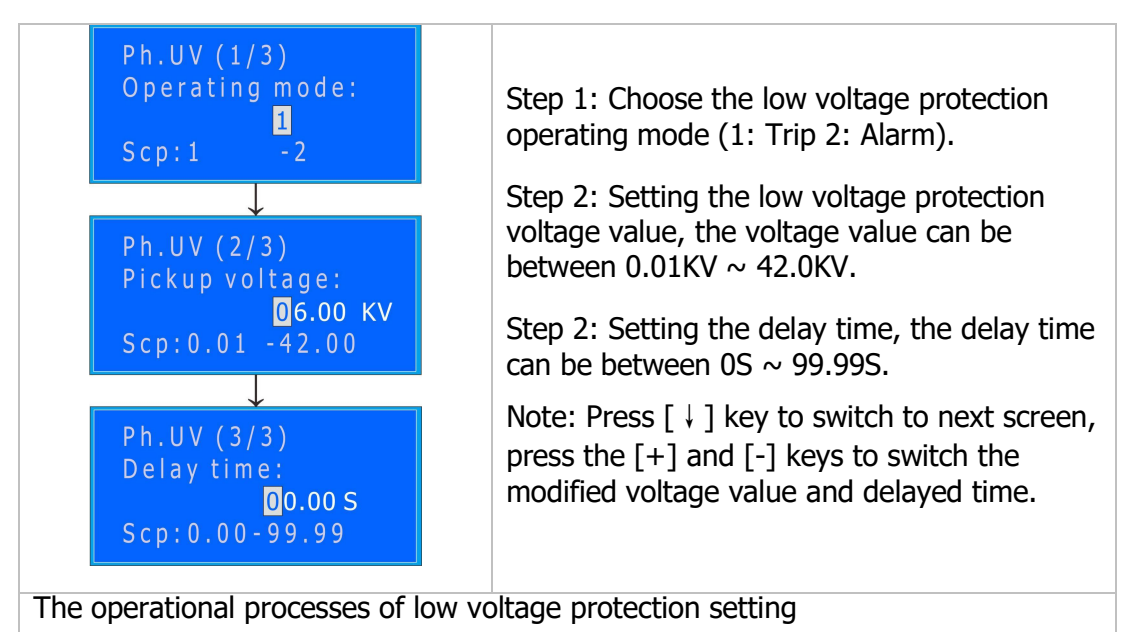

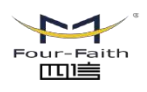

厦门四信智慧电力科技有限公司 Xiamen Four-Faith Smart Power Technology Co.,Ltd.

#### Power on

Select Power on menu epition press "Enter" key to enter, operational processes as shown below:

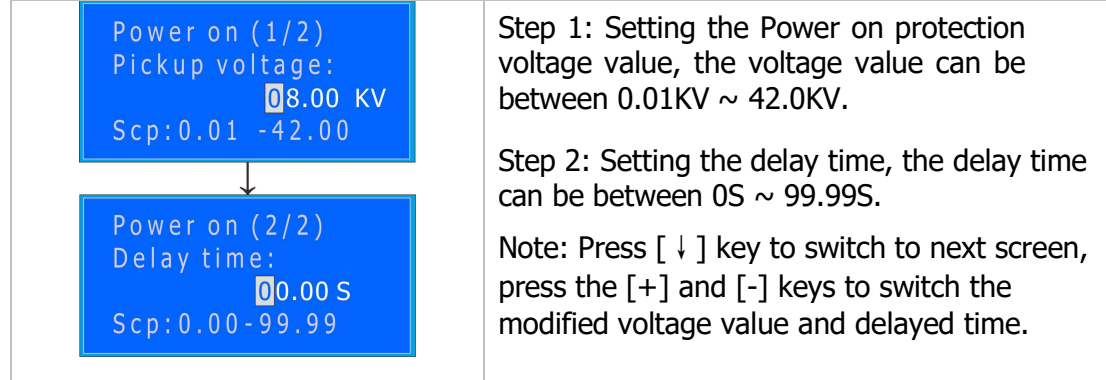

The operational processes of Power on protection setting

#### Prepaid (Optional features)

Select Prepaid menu option press "Enter" key to enter, operational processes as shown below:

| Prepaid(1/1)<br>Delay time:<br>00.00 S<br>Scp:0.00-99.99 | <ul><li>Step 1: Setting the delay time, the delay time can be between 0S ~ 99.99S.</li><li>Note: Press the [+] and [-] keys to switch the delayed time.</li></ul> |  |
|----------------------------------------------------------|----------------------------------------------------------------------------------------------------|--|
| The operational processes of prepaid protection setting  |                                                                                                    |  |

#### 4.8 Save parameter

After setting, press "ESC" key to exit, if modified below figure will show. If you need to save press "Enter" key and input password, otherwise press "ESC" key.

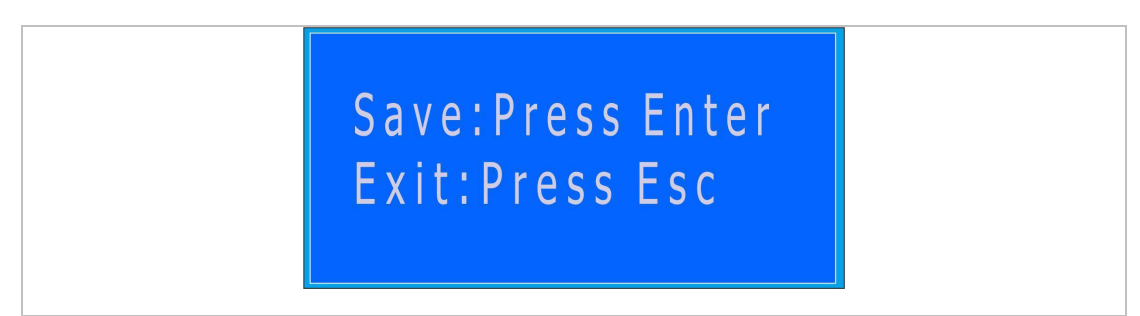

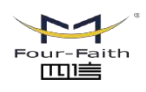

厦门四信智慧电力科技有限公司 Xiamen Four-Faith Smart Power Technology Co.,Ltd. Email: business@four-faith.com Tel: +86-17750019379 Web: en.four-faith.net Add.:11th Floor, A-06 Area, No.370, Chengyi Street, Jimei, Xiamen, Fujian, China.

#### 4.9 Parameter set

Press the EDIT  $\rightarrow$  Para, enter the "parameter set". Press the [+] and [-] keys to modified parameter value.

#### CT, CT0 rate set

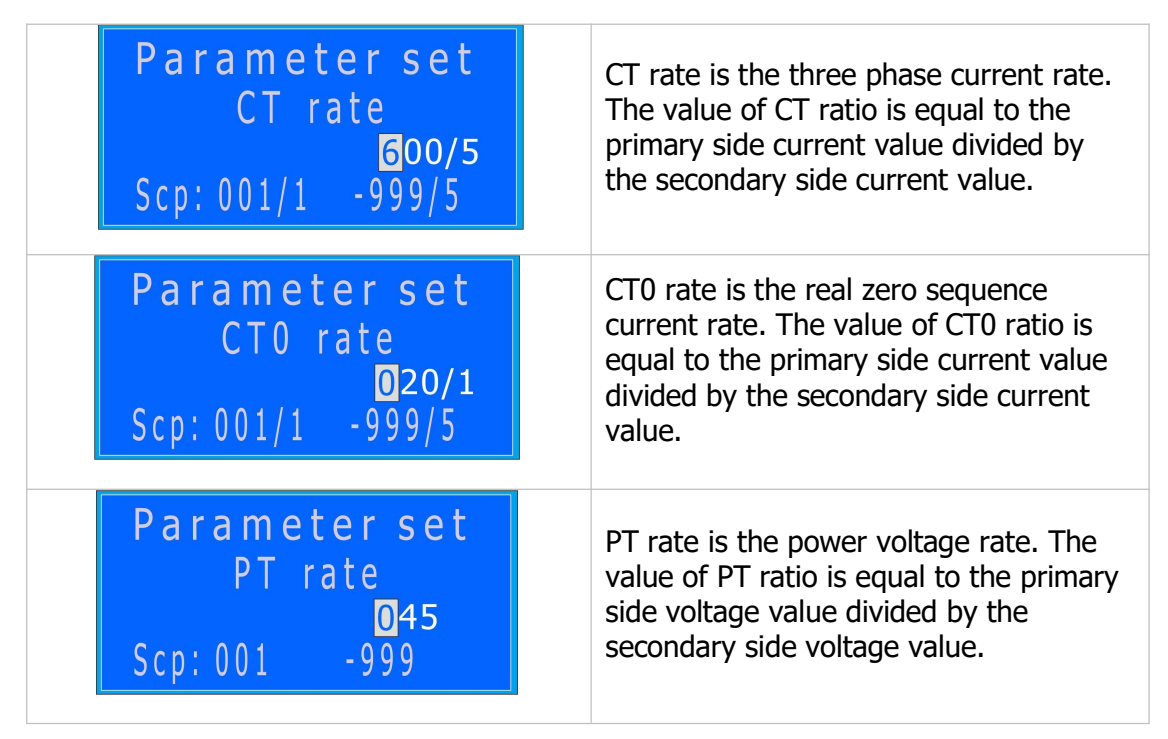

Note:

- 1 Different current transformer, CT ratio becomes different.
- 2 Different current transformer, CT0 ratio becomes different.
- 3 Different PT power voltage transformer, PT ratio becomes different.

#### Wiring mode set

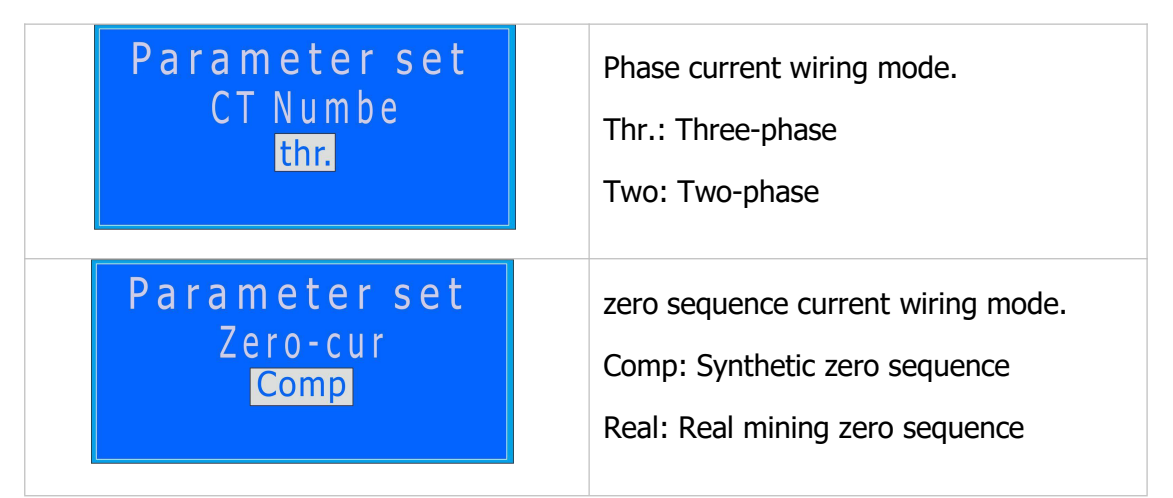

Note: The wiring mode must be the same as that of the circuit breaker.

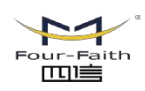

#### Close and trip pulse time set

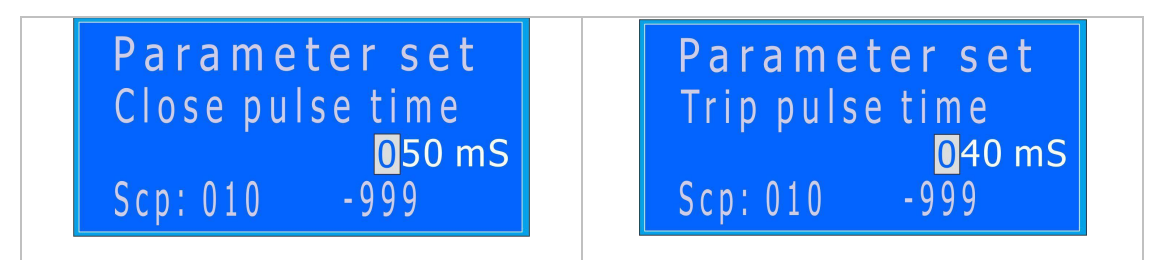

"Close pulse time" is the discharge time for close coil. "Trip pulse time" is the discharge time for trip coil.

Note: Please do not modify the trip and close pulse time.

#### **Password set**

| Parameter set<br>Operate password<br>0099<br>Scp:0000 -9999 | The device initial password is "0099",<br>the password for the user to modify<br>from the "0000" ~ "9999", when revised<br>press "Enter" key to confirm, enter the<br>password before the modification. |
|-------------------------------------------------------------|----------------------------------------------------------------------------------------------------|
|-------------------------------------------------------------|----------------------------------------------------------------------------------------------------|

#### Set the communication parameter

| Name           | Setting range  | Step length | Description                                                      |
|----------------|----------------|-------------|------------------------------------------------------------------|
| Comm1 Status   | 0~1            | 1           | 0: Close this channel                                            |
| commi status   | 0 1            | -           | 1: Open this channel                                             |
| Comm1 Baud     | 0~38400        | 1           | Default 9600                                                     |
| Comm1 Protocol | 1~4            | 1           | 1: IEC60870-5-101<br>2: IEC60870-5-104<br>3: DNP3.0<br>4: MODBUS |
| Comm1 Balance  | 0~1            | 1           | 0: Unbalanced                                                    |
|                |                |             | 1: Balance                                                       |
| Comm1 Address  | $1{\sim}65535$ | 1           | Source address                                                   |
| Comm1 Report   | 0~65535        | 1           | Destination address                                              |
| Comm1 Upload   | 0~1            | 1           | 0: Do not upload actively<br>1: Active upload                    |
| Comm2 Status   | 0~1            | 1           | 0: Close this channel<br>1: Open this channel                    |
| Comm2 Baud     | 0~38400        | 1           | Default 9600                                                     |
| Comm2 Protocol | 1~4            | 1           | 1: IEC60870-5-101<br>2: IEC60870-5-104<br>3: DNP3.0<br>4: MODBUS |
| Comm2 Balance  | 0~1            | 1           | 0: Unbalanced<br>1: Balance                                      |
| Comm2 Address  | 1~65535        | 1           | Source address                                                   |
| Comm2 Report   | 0~65535        | 1           | Destination address                                              |
| Comm2 Upload   | 0~1            | 1           | 0: Do not upload actively<br>1: Active upload                    |

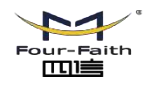

厦门四信智慧电力科技有限公司 Xiamen Four-Faith Smart Power Technology Co.,Ltd.

Email: business@four-faith.com Tel: +86-17750019379 Web: en.four-faith.net Add.:11th Floor, A-06 Area, No.370, Chengyi Street, Jimei, Xiamen, Fujian, China.

| Signal type        | 1~2      | 1    | 1: Single point<br>2: Double point |  |  |
|--------------------|----------|------|------------------------------------|--|--|
| Control turno      | 1~.7     | 1    | 1: Single point                    |  |  |
| Control type       | 1, ~2    | 1    | 2: Double point                    |  |  |
|                    |          |      | 1: Normalized telemetry            |  |  |
|                    |          |      | 2: Normalized telemetry without    |  |  |
| Meter type         | 1~4      | 1    | quality                            |  |  |
|                    |          |      | 3: Standardized telemetry          |  |  |
|                    |          |      | 4: Short hoating point telemetry   |  |  |
|                    |          |      | Address length                     |  |  |
| COT len            | 1~2      | 1    | COT length                         |  |  |
|                    |          |      | 1: 1 byte 2: 2 byte                |  |  |
| I factor           | 0.01~100 | 0.01 | Phase current multiplier           |  |  |
| I deadband         | 0.1~1000 | 0.1  | Phase current dead zone            |  |  |
| I0 factor          | 0.01~100 | 0.01 | Zero sequence current multiplier   |  |  |
| I0 deadband        | 0.1~1000 | 0.1  | Zero sequence current dead zone    |  |  |
| U factor           | 0.01~100 | 0.01 | Line voltage multiplier            |  |  |
| U deadband         | 0.1~1000 | 0.1  | Line voltage dead zone             |  |  |
| U0 factor          | 0.01~100 | 0.01 | Zero sequence voltage multiplier   |  |  |
| U0 deadband        | 0.1~1000 | 0.1  | Zero sequence voltage dead zone    |  |  |
| P factor           | 0.01~100 | 0.01 | Power multiplier                   |  |  |
| P deadband         | 0.1~1000 | 0.1  | Power dead zone                    |  |  |
| COS factor         | 0.01~100 | 0.01 | COS multiplier                     |  |  |
| COS deadband       | 0.1~1000 | 0.1  | COS dead zone                      |  |  |
| OTH factor         | 0.01~100 | 0.01 | Other multiplier                   |  |  |
| OTH deadband       | 0.1~1000 | 0.1  | Other dead zone                    |  |  |
| CLASSA             | 0~3      | 1    | Class for analog event data        |  |  |
| CLASSB             | 0~3      | 1    | Class for digital event data       |  |  |
| Select Timeout     | 0~30     | 0.1  | Select/operate time-out            |  |  |
| Confirm Link       | 0~1      | 1    | Enable confirm data link           |  |  |
| Link Retry Times   | 0~15     | 1    | Data link retries times            |  |  |
| Link Timeout       | 0~50     | 0.1  | Seconds to data link time-out      |  |  |
| Upload Confirm     | 0~1      | 1    | Enable upload confirmation         |  |  |
| Upload Timeout     | 0~50     | 0.1  | Seconds to upload time-out         |  |  |
| Upload Retry Times | 2~10     | 1    | Upload retries times               |  |  |
| Auto Refresh       | 0~1      | 1    | Enable automatic reset of events   |  |  |
| Refresh time       | 0~65535  | 1    | Seconds to automatic reset event   |  |  |

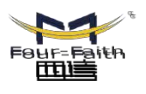

**同時には、
「日本には、
「日本には、
「日本には、
「日本には、
「日本には、
「日本には、
「日本には、
「日本には、
「日本には、
「日本には、
「日本には、
「日本には、
「日本には、
「日本には、
「日本には、
「日本には、
「日本には、
「日本には、
「日本には、
「日本には、
「日本には、
「日本には、
「日本には、
「日本には、
「日本には、
「日本には、
「日本には、
「日本には、
「日本には、
「日本には、
「日本には、
「日本には、
「日本には、
「日本には、
「日本には、
「日本には、
「日本には、
「日本には、
「日本には、
「日本には、
「日本には、
「日本には、
「日本には、
「日本には、
「日本には、
「日本には、
「日本には、
「日本には、
「日本には、
「日本には、
「日本には、
「日本には、
「日本には、
「日本には、
「日本には、
「日本には、
「日本には、
「日本には、
「日本には、
「日本には、
「日本には、
「日本には、
「日本には、
「日本には、
「日本には、
「日本には、
「日本には、
「日本には、
「日本には、
「日本には、
「日本には、
「日本には、
「日本には、
「日本には、
「日本には、
「日本には、
「日本には、
「日本には、
「日本には、
「日本には、
「日本には、
「日本には、
「日本には、
「日本には、
「日本には、
「日本には、
「日本には、
「日本には、
「日本には、
「日本には、
「日本には、
「日本には、
「日本には、
「日本には、
「日本には、
「日本には、
「日本には、
「日本には、
「日本には、
「日本には、
「日本には、
「日本には、
「日本には、
「日本には、
「日本には、
「日本には、
「日本には、
「日本には、
「日本には、
「日本には、
「日本には、
「日本には、
「日本には、
「日本には、
「日本には、
「日本には、
「日本には、
「日本には、
「日本には、
「日本には、
「日本には、
「日本には、
「日本には、
「日本には、
「日本には、
「日本には、
「日本には、
「日本には、
「日本には、
「日本には、
「日本には、
「日本には、
「日本には、
「日本には、
「日本には、
「日本には、
「日本には、
「日本には、
「日本には、
「日本には、
「日本には、
「日本には、
「日本には、
「日本には、
「日本には、
「日本には、
「日本には、
「日本には、
「日本には、
「日本には、
「日本には、
「日本には、
「日本には、
「日本には、
「日本には、
「日本には、
「日本には、
「日本には、
「日本には、
「日本には、
「日本には、
「日本には、
「日本には、
「日本には、
「日本には、
「日本には、
「日本には、
「日本には、
「日本には、
「日本には、
「日本には、
「日本には、
「日本には、
「日本には、
「日本には、
「日本には、
「日本には、
「日本には、
「日本には、
「日本には、
「日本には、
「日本には、
「日本には、
「日本には、
「日本には、
「日本には、
「日本には、
「日本には、
「日本には、
「日本には、
「日本には、
「日本には、
「日本には、
「日本には、
「日本には、
「日本には、
「日本には、
「日本には、
「日本には、
「日本には、
「日本には、
「日本には、
「日本には、
「日本には、
「日本には、
「日本には、
「日本には、
「日本には、
「日本には、
「日本には、
「日本には、
「日本には、
「日本には、
「日本には、
「日本には、
「日本には、
「日本には、
「日本には、
「日本には、
「日本には、
「日本には、
「日本には、
「日本には、
「日本には、
「日本には、
「日本には、
「日本には、
「日本には、
「日本には、
「日本には、
「日本には、
「日本には、
「日本には、
「日本には、
「日本には、
「日本には、
「日本には、
「日本には、
「日本には、
「日本には、
「日本には、
「日本には、
「日本には、
「日本には、
「日本には、
「日本には、
「日本には、
「日本には、
「日本には、
「日本には、
「日本には、
「日本には、
「日本には、
「日本には、
「日本には、
「日本には、
「日本には、
「日本には、
「日本には、
「日本には、
「日本には、
「日本には、
「日本には、
「日本には、
「日本には、
「日本には、
「日本には、
「日本には、
「日本には、
「日本には、
「日本には、
「日本には、
「日本には、
「日本には、
「日本には、
「日本には、
「日本には、
「日本には、
「日本には、
「日本には、
「日本には、
「日本には、
「日本には、
「日本には、
「日本には、
「日本には、
「日本には、
「日本には、
「日本には、
「日本には、
「日本には、** Tetret.868677509003339 Webreen Envirotaithaltetnet

#### 4.10 Calibration

Select the Edit submenu in "Adj.", press "Enter" key to enter into the password screen, enter the correct password to enter the "Adj." submenu, press the [+] and [-] keys to correct the value of current and voltage.

Note: All voltage and current values in the factory have been corrected before. Please do not change the parameter values.

#### 4.11 Clear report

Select the Edit submenu in "Clr", press "Enter" key to enter, as shown below:

| 1.Clear trip  | Select "1": Clear the trip report.                                                                 |
|---------------|----------------------------------------------------------------------------------------------------|
| 2.Clear alarm | Select "2": Clear the alarm report.                                                                |
| 4.Clear count | Select "3": Clear the SOE report.                                                                  |
| 5.Clear all   | Select "4": Clear the count report.                                                                |
|               | Select "5": Clear the all report (include trip record, alarm record, SOE record and count record). |

#### 4.12 Factory setting

All the values in the factory have been corrected before. Please do not change the values.

#### 4.13 View primacy meter

Enter the main menu select the "VIEW" option press "Enter" key to enter, and then select the "Meter" option to press "Enter" key to enter the "Primacy Meter" submenu, you can view all the primacy meter value.

| Primacy Meter<br>Ia = 0.000A<br>Ib = 0.000A<br>Ic = 0.000A<br>Primacy Meter<br>3I0 = 0.000A<br>UAB = 0.000KV<br>UBC = 0.000KV | <ol> <li>Ia: Primary side current of phase a</li> <li>Ib: Primary side current of phase b</li> <li>Ic: Primary side current of phase c</li> <li>3I0: Zero sequence primary current</li> <li>UAB: Line voltage UAB primary side value</li> </ol> |
|----------------------------------------------------------------------------------------------------|----------------------------------------------------------------------------------------------------|
| PrimacyMeter           F = 0.000         Hz           P = 0.000         KW           Q = 0.000         KVar                   | <ul><li>6. UBC: Line voltage UBC primary side value</li><li>7. F: Frequency</li><li>8. P: Active power</li></ul>                                                                                                    |
| Primacy Meter<br>AP = 0.000 KVA<br>COS = 0.00<br>Iaang = 0.000                                                                | 9. Q: Reactive power<br>10. AP: Apparent power<br>11. COS: Power factor                                                                                                    |
| PrimacyMeter<br>Ibang= 0.000<br>Icang= 0.000<br>I0ang= 0.000                                                                  | <ul><li>12. Iaang: Angle of phase a current</li><li>13. Ibang: Angle of phase b current</li><li>14. Icang: Angle of phase c current</li></ul>                                                                                                   |
| PrimacyMeter<br>Uaang= 0.000<br>Ubang= 0.000                                                                                  | 15. I0ang: Angle of zero sequence current<br>16. Uaang: Angle of line voltage UAB<br>17. Ubang: Angle of line voltage UBC                                                                                                    |

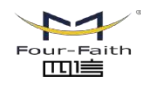

厦门四信智慧电力科技有限公司 <sup>Email: business@four-faith.com</sup> Tel: +86-17750019379 Web: en.four-faith.net Xiamen Four-Faith Smart Power Technology Co.,Ltd. Add.:11th Floor, A-06 Area, No.370, Chengyi Street, Jimei, Xiamen, Fujian, China.

#### 4.14 View SOE

Enter the main menu select the "VIEW" option press "Enter" key to enter, and then select "RPT" option press "Enter" key to enter the "RPT" submenu, you can view the SOE record events, recording events include: trip signal, alarm signal, telemetry signal (circuit breaker status, whether the manual or remote operation, fault trip, time and date, etc.) and count signal (the count of trip).

| Image: specific sector sector sect | 2013-11-07<092><br>15:27:36.678 BC<br>OC1 Trip<br>I= 604.3A | 2013-05-07<022><br>10:27:36.678<br>Alm:trip fault |                    | 2013-10-05<098><br>15:47:36.678<br>Breaker open<br>1→0 |               |
|----------------------------------------------------------------------------------------------------|-------------------------------------------------------------|---------------------------------------------------|--------------------|--------------------------------------------------------|---------------|
| Cnt.                                                                                                    | OC =<br>SEF =<br>Manual =<br>Remote =                       | 4<br>1<br>10<br>0                                 | Oth<br>All=<br>Tim | er=<br>:<br>e=                                         | 4<br>19<br>52 |

#### 4.15 View relay and setting

Enter the main menu select the "VIEW" option press "Enter" key to enter, and then select the "Relay" option to press "Enter" key to enter the "Relay" submenu, you can

view all the protection is enabled or disabled, select the key to enter the value you can view each protection, press the arrow keys to switch screens.

| Ph.OC1:    | Х | 個 |
|------------|---|---|
| Ph.OC2:    | Х | 個 |
| Ph.OC3:    | Х | 곝 |
| SEF:       | Х | 個 |
| Cold load: | Х | 個 |
| Reclose:   | Х | 隺 |
| Recl.ACC:  | Х | 곝 |
| Manu.ACC:  | Х | 個 |
| Ph.OV:     | Х | 徝 |
| Ph.UV:     | Х | 隺 |
| Power on:  | Х | 隺 |
| Prepaid:   | Х | 個 |
| Power Alm: | Х |   |
|            |   |   |
|            |   |   |
|            |   |   |
|            |   |   |

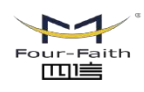

厦门四信智慧电力科技有限公司 Xiamen Four-Faith Smart Power Technology Co.,Ltd.

#### 4.16 View input signal

Enter the main menu select the "VIEW" option press "Enter" key to enter, and then select the "Input" option press "Enter" key to enter the "Input" submenu, you can view the state of input signal.

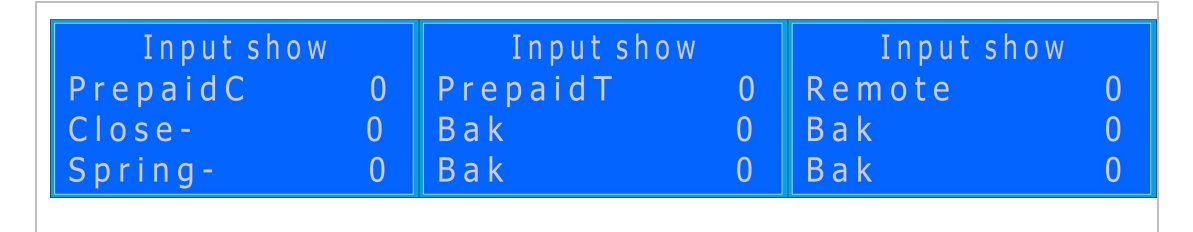

#### 4.17 View version information

Enter the main menu select the "VIEW" option press "Enter" key to enter, and then select the "Ver" option press "Enter" key to enter the "Ver" submenu, You can view the device type, version number, production date, and device ID.

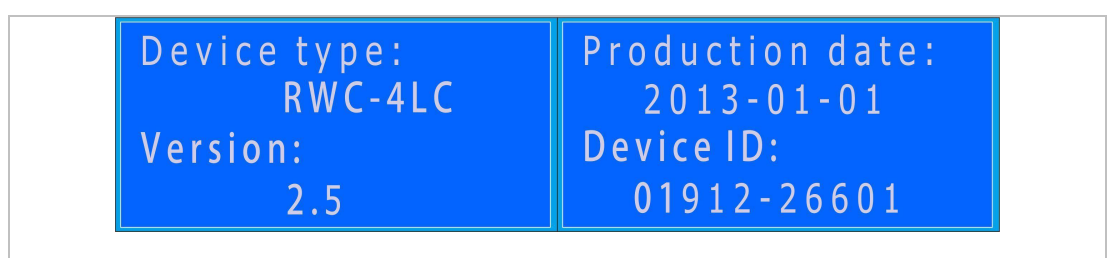

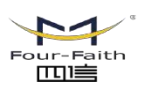

#### **Chapter 5: Peripheral Accessories**

#### 5.1 RF remote controller

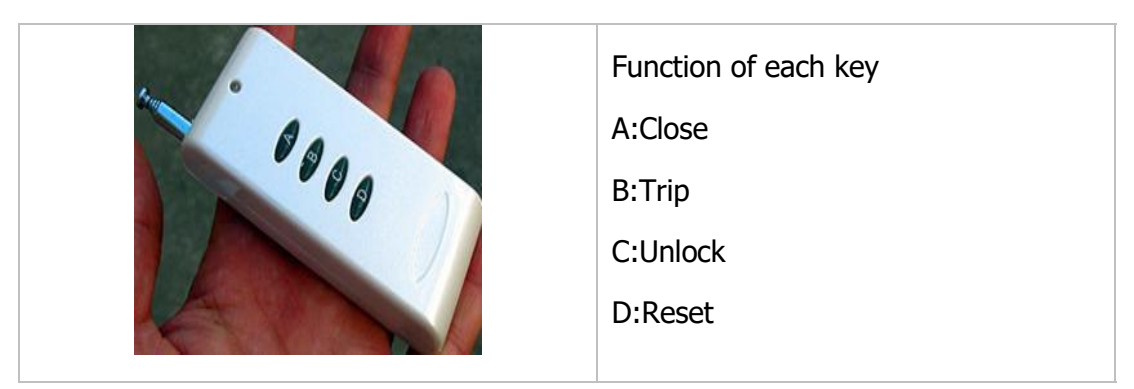

Note:

1. In order to prevent misuse, press the unlock button for 3 seconds, before execution of the closing operation.

2. The effective distance of RF remote controller is 30 meters.

#### 5.2 Features and the use of external sockets and switches

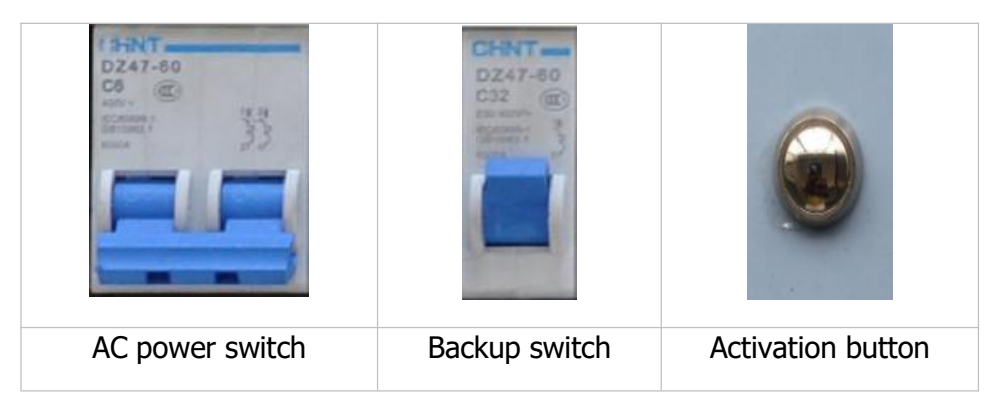

Note: Before using the controller, ensure that the battery charge enough for 12 hours.

1. The AC power switch is for protecting the Auxiliary PT (Or utility incomer), and the BACKUP switch is for charging batteries.

2. After charging the batteries, turn off the power switch to protect the batteries for storage.

3. Activation button is not allowed for pressing last long time, or permanent damage of battery under-voltage may result.

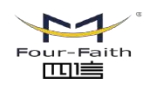

#### 5.3 The main secondary component parts

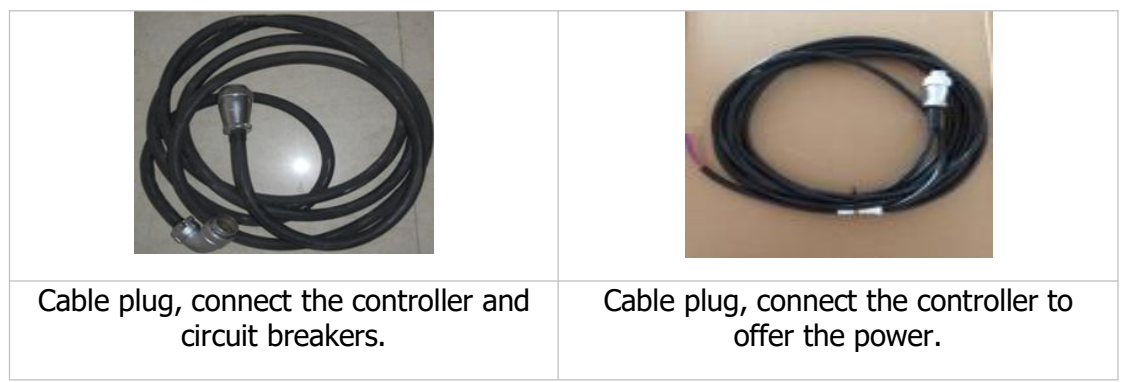

Note: For security norms, Surge protector has to be grounded (green line) to the earth.

#### 5.4 Battery

- F-FTU200 stand-by battery adopts two 7AH lead-acid free of maintenance batteries, the average battery life exceeds 3 years.
- Please replace the storage battery in time when the storage battery exceeds its usage life. Replace method as following: firstly push the stand-by power supply switch to trip position, and pull out the connection cable simultaneously, rotate the support bolt away, replace the used battery with new battery. Then recover the device to the original status according to the contrary sequence. Please deal with the used battery properly in order not to pollute the environment.

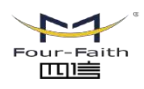

#### **Chapter 6: Installation and Maintenance**

**Danger:** The dangerous voltage with the device maybe result in the permanent damage of equipment or personnel casualty during installing F-FTU200. These voltages mainly distributes at terminal bar of device and circuits of AC current input, AC voltage input, digital input, IGBT output and operation power supply., etc. This device's installation, debugging and maintenance can only be operated by technical staff who has been authorized and trained strictly.

#### 6.1 Installation

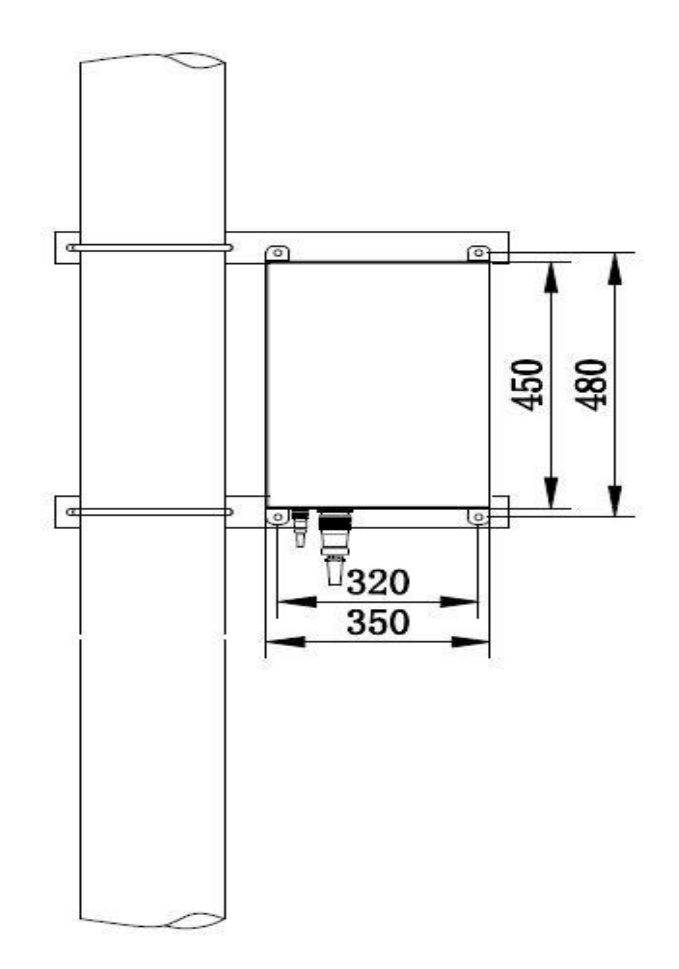

F-FTU200 series installation schematic and dimensions

Cabinet installation

#### **Installation of Box Body**

- Please fasten it upon support shelf with matched M10 × 20 stainless bolts during installing the product. (Support shelf is provided by user, please point it out if needed to be provided by manufacturer)
- As shown above, place it up side. Don't place it up side down or in slope.

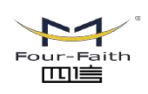

厦门四信智慧电力科技有限公司 <sup>Email:</sup> business@four-faith.com Tel: +86-17750019379 Web: en.four-faith.net **Xiamen Four-Faith Smart Power Technology Co.,Ltd.** Add.:11th Floor, A-06 Area, No.370, Chengyi Street, Jimei, Xiamen, Fujian, China.

#### 6.2 Maintenance

- If the device is not used, it should be kept in dry and ventilated places indoors, and charged once every three months, the charging time should be more than 24 hours. Before the device is used, the charging time should not be less than 24 hours. Replace the storage battery each three years.
- This device has storage battery management module, which will automatically cut off the storage battery output circuit when the storage battery voltage is on the low side. You should check the storage battery each year, please replace the storage battery immediately when single storage battery voltage id lower than DC12V.
- Please firstly make sure the first system is power off before the device is maintained, forbid inserting or pulling out aeronautical connector under power, thus avoid CT short circuit happening.

| Name                        | Quantity | Collocation | Usage or Description                                                                    |
|-----------------------------|----------|-------------|-----------------------------------------------------------------------------------------|
| Box door key                | 2        | Standard    | Open the box                                                                            |
| User Manual                 | 1        | Standard    | Please read it carefully before<br>use the device, MC501 wiring<br>diagram is attached. |
| Inspection report           | 1        | Standard    | Factory inspection report                                                               |
| Hand-held<br>telecontroller | 1        | Selectable  | Telecontrol the close and trip of<br>switch within 30 meters                            |
| Communication<br>Interface  | 1        | Selectable  | RS485/USB converter or<br>RS485/RS232 converter                                         |
| Control Cable               | 1        | Standard    | 20 cords (6 meters)                                                                     |
| Control Cable               | 1        | Standard    | 2 cords (6 meters)                                                                      |

#### 6.3 Parts Attached with the Device

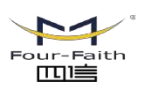

厦门四信智慧电力科技有限公司 Xiamen Four-Faith Smart Power Technology Co.,Ltd. Email: business@four-faith.com Tel: +86-17750019379 Web: en.four-faith.net Add.:11th Floor, A-06 Area, No.370, Chengyi Street, Jimei, Xiamen, Fujian, China.

#### **Chapter 7: Decommission and Disposal**

#### 7.1 Decommission

Shut-down Power Supply

Shut-down Device Power Supply: Turn off external power supply switch of the device.

**Disconnect All Power Cables** 

Disconnect all power cables connected to the device.

Danger: Before disconnecting all power cables connected to the device power module, it must confirm that the external power switch is turned off to avoid danger.

Danger: Disconnecting all power cables connected to the device alternating current module, it must confirm that the equipment corresponding to input alternating component has stopped operation to avoid danger.

Dismantle from Display Cabinet

When the above steps are completed, loosen the fix screws and dismantle the device from the display cabinet.

Danger: When neighboring equipment is in operation, it must strictly confirm the safety distance between the dismantled device and other device in operation and unskilled professional shall take particular caution.

#### 7.2 Disposal

When dispose decommissioned device, please follow relevant regulations of the country where the product is used for the disposal of scrapped electronic products.

Caution: It must strictly adhere to relevant regulations of the country where the product is used for the disposal of scrapped electronic products.

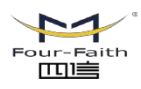

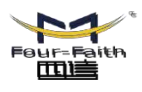

FBUFFFaith 面面 英ロロ信智慧电力科技行限公式的 EETANALISPerse@@utufaithaccom Tetet:86657759900939979 Waterebr. Sourdaitha Xiammen Four-FaithaSmathPowerTrebrokogy, Cool, Ltd. Addd://tht/FlooroADD/Acad/W03797.C/Ustacy/golUstacd//Ustach/iDB/Ina. Tetret:86867750900339979 Webreen envirolarithantinet